Návod k obsluze

# Přijímač DVB-T UFT 571 (stříbrný/černý)

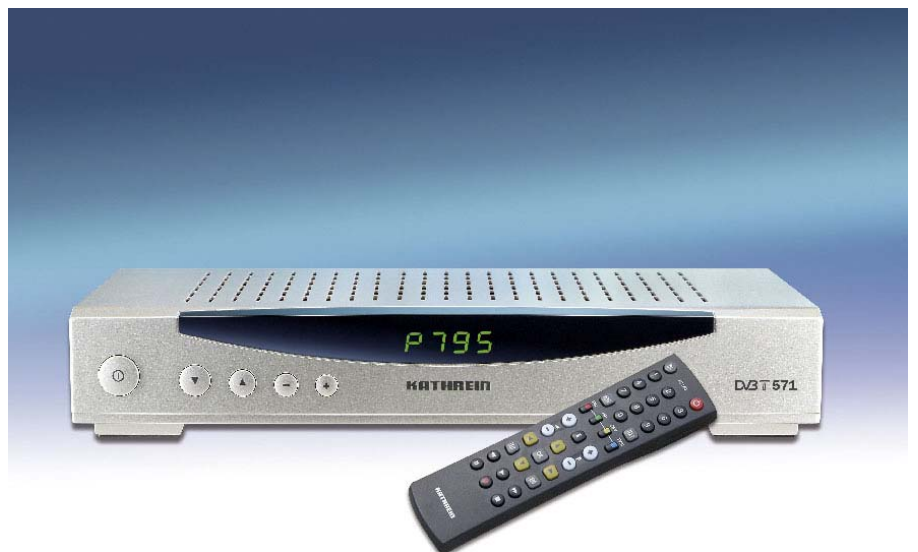

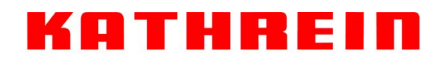

Antennen · Electronic

### Předmluva

Vážení zákazníci,

návod k obsluze, který máte před sebou, Vám má pomoci optimálně využívat rozsáhlé funkce nového přijímače DVB-T. Snažili jsme se pokyny k obsluze formulovat co nejsrozumitelněji a zachovat je tak stručné, jak je třeba. K pochopení určitých odborných výrazů, které není možné přeložit, jsme na konec tohoto návodu doplnili malý lexikon.

Rozhodli jste se pro DVB-T, televizní standard, který Vám umožní optimální příjem televizního vysílání i při použití přiměřené pokojové antény (např. série BZD firmy Kathrein). A to bez duchů a jiných nevýhod běžného televizního vysílání.

Použitím provozního spínače jsme přispěli k ochraně životního prostředí. Nebudete-li se delší dobu dívat na televizi, odpojte proto pro úsporu elektrického proudu své přístroje od napájení. Při kratších přestávkách můžete přístroje přepnout dálkovým ovládáním na režim Stand-by, takže budou spotřebovávat jen minimální proud.

Přejeme Vám dobrý příjem a mnoho spokojenosti s Vaším novým přijímačem DVB-T.

Váš tým firmy KATHREIN

Vyskytnou-li se s přijímačem UFT 571 (stř./čer.) i oproti očekávání problémy, obratte se na specializovaného prodejce nebo na naši horkou linkou:

| KATHREIN-Werke KG      | ESC (Electronic Service Chiemgau) |
|------------------------|-----------------------------------|
| Technické poradenství  | Servisní opravna                  |
| Tel.: +49 8031 184-700 | Tel.: +49 8641 9545-0             |
| Fax: +49 8031 184-676  | Fax: +49 8641 9545-35/-36         |

Internet: www.kathrein.de

www.esc-kathrein.de

E-mail: technische-kundenberatung@kathrein.de service@esc-kathrein.de

Programové obsazení vysílačů podléhá neustálým změnám. V takových případech je potřeba znovu naladit programy, protože programování provedené ve výrobě vždy odpovídá stavu k datu výroby. Údaje pro toto nové nastavení můžete získat z Internetu nebo z odborných časopisů.

Naše přístroje jsou z výroby vybaveny nejnovějším softwarem. Naší trvalou snahou je přizpůsobovat software požadavkům našich zákazníků a současnému stavu techniky. V části "Správa programů" najdete k tomu další Informace.

# Obsah

| Předmluva                                                                                                    | 2                                                                                  |
|----------------------------------------------------------------------------------------------------|------------------------------------------------------------------------------------|
| Obsah                                                                                                    | 3                                                                                  |
| Bezpečnostní pokyny a důležité pokyny                                                                                                    | 5                                                                                  |
| <b>Ovládací prvky, zobrazení a přípojky</b>                                                                                                    | 6                                                                                  |
| Pohled na přední stranu                                                                                                    | 6                                                                                  |
| Pohled na zadní stranu                                                                                                    | 6                                                                                  |
| Funkční tlačítka dálkového ovládání                                                                                                    | 7                                                                                  |
| Sada příkazů dálkového ovládání                                                                                                    | 8                                                                                  |
| Připojení a uvedení do provozu                                                                                                    | <b>9</b>                                                                           |
| Připojení antény                                                                                                    | 9                                                                                  |
| Připojení televizoru                                                                                                    | 9                                                                                  |
| Připojení výstupu zvuku                                                                                                    | 9                                                                                  |
| Výstup pro Dolby                                                                                                    | 9                                                                                  |
| Infračervený přijímač (příslušenství)                                                                                                    | 9                                                                                  |
| Vložení baterií do dálkového ovládání                                                                                                    | 9                                                                                  |
| <b>Ovládací prvky na přední straně/displej</b>                                                                                                    | <b>11</b>                                                                          |
| Ovládací prvky na přední straně                                                                                                    | 11                                                                                 |
| Displej                                                                                                    | 11                                                                                 |
| <b>První uvedení do provozu</b>                                                                                                    | <b>12</b>                                                                          |
| Důležitý pokyn                                                                                                    | 12                                                                                 |
| První opatření                                                                                                    | 12                                                                                 |
| Struktura menu                                                                                                    | 14                                                                                 |
| <b>Výběr programu</b>                                                                                                    | <b>15</b>                                                                          |
| Hlášení kanálu                                                                                                    | 15                                                                                 |
| Naposledy vyvolané programy                                                                                                    | 15                                                                                 |
| Přepínání TV/rádio                                                                                                    | 16                                                                                 |
| Vyvolání programu ze skupiny oblíbených programů                                                                                                    | 16                                                                                 |
| Správa programů<br>Hlavní seznam<br>Správa programů v hlavním seznamu<br>Přesouvání<br>Vymazání<br>Označení pro dětskou pojistku<br>Vymazání všech programů<br>Skupiny oblíbených programů<br>Správa programů ve skupinách oblíbených programů<br>Změna názvu oblíbeného programu<br>Kopírování programů z hlavního seznamu do skupiny oblíbených programů | <b>17</b><br>17<br><b>17</b><br>17<br>17<br>18<br>18<br>18<br>18<br>18<br>19<br>19 |
| EPG - elektronický průvodce programy                                                                                                    | 20                                                                                 |
| <b>Pojistka (dětská pojistka/kód PIN/blokování menu)</b>                                                                                                    | <b>21</b>                                                                          |
| Aktivace dětské pojistky                                                                                                    | 21                                                                                 |
| Aktivace blokování menu                                                                                                    | 21                                                                                 |
| Kód PIN                                                                                                    | 21                                                                                 |
| Nastavení zvuku                                                                                                    | 22                                                                                 |
| Regulace hlasitosti                                                                                                    | 22                                                                                 |
| Digitální výstup                                                                                                    | 22                                                                                 |
| Digitální/analogový režim audio                                                                                                    | 23                                                                                 |
| Analogové výstupy                                                                                                    | 23                                                                                 |
| Digitální výstup                                                                                                    | 23                                                                                 |
| AC 3 - obecně                                                                                                    | 23                                                                                 |

# Obsah

| Časovač<br>Manuální nastavení časovače<br>Automatické nastavení časovače<br>Vymazání časovače<br>VPS                                                                                                    | <b>24</b><br>24<br>24<br>24<br>24<br>25                                                                  |
|----------------------------------------------------------------------------------------------------|----------------------------------------------------------------------------------------------------|
| <b>Vyhledávání</b><br>Automatické vyhledávání<br>Vyhledávání kanálů<br>Manuální vyhledávání                                                                                                    | <b>26</b><br>26<br>26<br>27                                                                              |
| Instalace<br>Časový posuv<br>Jazyk/sada znaků<br>Cesty signálu<br>TV-SCART/VCR-SCART<br>Formát obrazu<br>Digitální audio<br>Signály VCR<br>TV -> VCR<br>Signál VCR<br>Záznam VCR<br>Aktivní anténa<br>Anténa<br>Ve stavu Stand-by<br>Směrování antény<br>První instalace<br>Různé<br>Doba zobrazení<br>Funkce<br>Zobrazení času<br>Reset na výchozí nastavení<br>Aktualizace softwaru | 28<br>28<br>29<br>29<br>29<br>30<br>30<br>30<br>30<br>30<br>30<br>30<br>30<br>30<br>30<br>30<br>30<br>30 |
| <b>Připojení videorekordéru</b><br>Záznam<br>Přehrávání<br>Posuv zpět                                                                                                    | <b>35</b><br>35<br>35<br>35<br>35                                                                        |
| Schéma připojení                                                                                                    | 36                                                                                                    |
| Technické charakteristiky a údaje - UFT 571S/UFT 571SW<br>Technické charakteristiky<br>Technické údaje                                                                                                    | <b>37</b><br>37<br>38                                                                                    |
| Vysvětlení pojmů                                                                                                    | 39                                                                                                    |

# Bezpečnostní pokyny a důležité pokyny

Na této straně najdete důležité pokyny k provozu, umístění a připojení přístroje.

Před uvedením přístroje do provozu si tyto pokyny pozorně pročtěte.

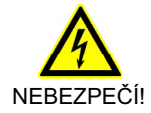

#### Síťový kabel

Dbejte na to, aby se síťový kabel nepoškodil (přívodní elektrický kabel). Přístroje s poškozeným síťovým kabelem se musí odpojit od sítě (vytažením síťové vidlice ze zásuvky) a před novým uvedením do provozu musí být opraveny odborníkem. Používejte jendodaný síťový napájecí zdroj (pokud existuje)!

Hrozínebezpečí smrtelného úrazu elektrickým proudem!

#### Čištění

Před čištěním přistroje vytáhněte síťovou vidlici ze zásuvky. K čištění používejte suchý hadřík a čistěte pouze povrch. V žádném případě přístroj neotevírejte.

Při dotyku s díly uvnitř přístroje hrozí nebezpečí smrtelného úrazu elektrickým proudem!

#### Hrající si děti

Dbejte na to, aby děti nestrkaly žádné předměty do větracích otvorů.

Hrozí nebezpečí smrtelného úrazu elektrickým proudem!

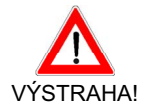

#### Uzemnění

Anténní zařízení musí být předpisově uzemněno nebo se musí provést zapojení pro vyrovnání potenciálů. Přitom je třeba dodržovat normu EN 60728/11 a případně předpisy platné v příslušné zemi.

Hrozí nebezpečí přepětí při úderu blesku!

#### Síťové napětí

Přístroj připojujte výhradně k síťovému napětí určenému k napájení přístroje (je uvedeno na zadní straně přístroje příp. na externím síťovém adaptéru! Přístroj se smí připojit k síti a zapnout teprve po jeho propojení s anténou a televizorem, příp. s kabelovou sítí a PC.

Jestliže je síťové napětí příliš vysoké, hrozí nebezpečí požáru!

#### Oprava

Opravu Vašeho přístroje svěřte výhradně kvalifikovanému personálu. Svépomocné otevírání přístroje a pokusy o opravu vedou k zániku nároku na plnění ze záruky! Neodbornými zásahy do přístroje může být ohrožena elektrická bezpečnost přístroje.

Výrobce neodpovídá za úrazy uživatele při otevřeném přístroji!

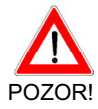

#### Přípojky

Chybné zapojení přípojek může vést k poruchám funkce nebo k poškození přístroje!

#### Delší nepřítomnost nebo bouřky

Při delší nepřítomnosti a při bouřkách přístroj zásadně vypínejte střovým (provozním) spínačem. Pokud na vašem přístroji není síťový (provozní) spínač, můžete přístroj odpojit od sítě také vytažením síťové vidlice ze zásuvky. To platí i pro všechny přístroje propojené s přístrojem. Doporučujeme také odpojit kabel od elektrické sítě. Zapamatujte si případné naprogramované časy časovače (přijímač) a zapněte přístroj včas před okamžikem záznamu.

#### Umístění

Každé elektronické zařízení vyvíjí teplo. Zahřívání přístroje však leží v připustném rozsahu. Choulostivý povrch nábytku a dýhy se mohou stálým působením tepla postupem času změnit barvu. Také nožičky přistroje mohou při kontaktu s povrchem nábytku ošetřenými různými prostředky vyvolat změny barvy. Případně postavte přístroj na vhodnou pevnou a rovnou podložku!

#### Větrání

Teplo vznikající v tomto přístroji má dostatečný odvod. Přesto nikdy přístroj neinstalujte do skříně nebo police s nedostatečným větráním. Nikdy nezakrývejte větrací otvory přístroje (např. jinými přístroji, časopisy, dečkami nebo závěsy)!

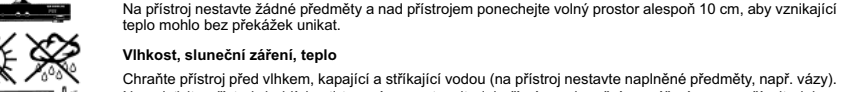

Chraňte přístroj před vlhkem, kapající a stříkající vodou (na přístroj nestavte naplněné předměty, např. vázy). Neumisťujte přístroj do blízkosti topení, nevystavujte jej přímému slunečnímu záření a nepoužívejte jej ve vlhkých prostorách. Přístroj používejte jen v mírném podnebí, nikoli v tropickém klimatu!

# Ovládací prvky, zobrazení a přípojky

V této části najdete krátký popis všech ovládacích prvků, zobrazení a přípojek.

### Pohled na přední stranu

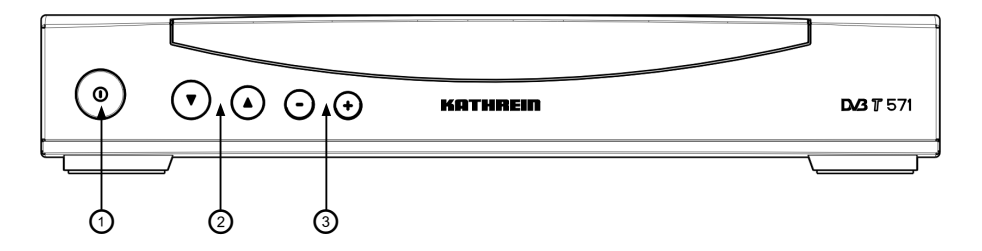

### Pohled na zadní stranu

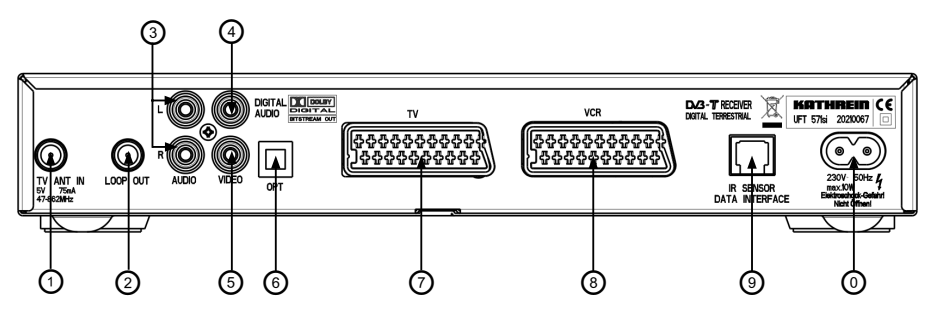

| Pohled na přední stranu           |                             |             |                                           |           |                            |   | Pohled na zadní stranu                                                                                                    |
|-----------------------------------|-----------------------------|-------------|-------------------------------------------|-----------|----------------------------|---|----------------------------------------------------------------------------------------------------|
| 1 F                               | 1 Provozní spínač (ZAP/VYP) |             |                                           | 1         | Vstup antény pro signál HF |   |                                                                                                    |
| 2 Tlačítka pro přepínání programů |                             | 2           | Průchozí výstup antény pro signál HF      |           |                            |   |                                                                                                    |
| 3 Tlačítka pro změnu hlasitosti   |                             | 3           | Audio výstupy, 2 zásuvky Cinch, L+R kanál |           |                            |   |                                                                                                    |
| Děilím                            | až Ma                       | Kroucený    | ý kabel nullmo                            | odem      | íneiek                     | 4 | Elektrický Digitální výstup datového proudu<br>(SPDIF = Sony Philips Digital Interchange<br>Format) je urèen pro pøipojení k digitálnímu<br>zaøízení Dolby AC 3 Audio. |
| zásuv                             | iac ivio<br>/ka (9)         | dulami      |                                           | Poradi pr | PC                         | 5 | Výstup videosignálu (FBAS)                                                                                                    |
| Pořac<br>Pin 6                    | dí přípo                    | ojek<br>RXD | _                                         |           | RXD                        | 6 | Optický digitální výstup datového proudu<br>(SPDIF = Sony Philips Digital Interchange<br>Format) je určen pro připojení k digitálnímu<br>zařízení Dolby AC 3 Audio.    |
|                                   |                             |             | $\rightarrow$                             |           |                            | 7 | Zásuvka SCART pro připojení televizoru                                                                                                    |
| Pin 5                             | =                           | TXD         |                                           | $\sim$    | TXD                        | 8 | Zásuvka SCART pro připojení VCR nebo DVR                                                                                                    |
| Pin 2                             | =                           | GND         |                                           |           | GND                        | 9 | 6pinová modulární zásuvka s rozhraním<br>RS 232 pro sériový přenos dat pro servisní účely<br>nebo pro připojení vzdáleného infračerveného<br>přijímače                 |
|                                   |                             |             |                                           |           |                            | 0 | Přívod síťového napájení                                                                                                    |

# Ovládací prvky, zobrazení a přípojky

### Funkční tlačítka dálkového ovládání

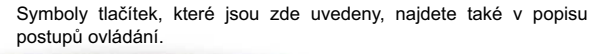

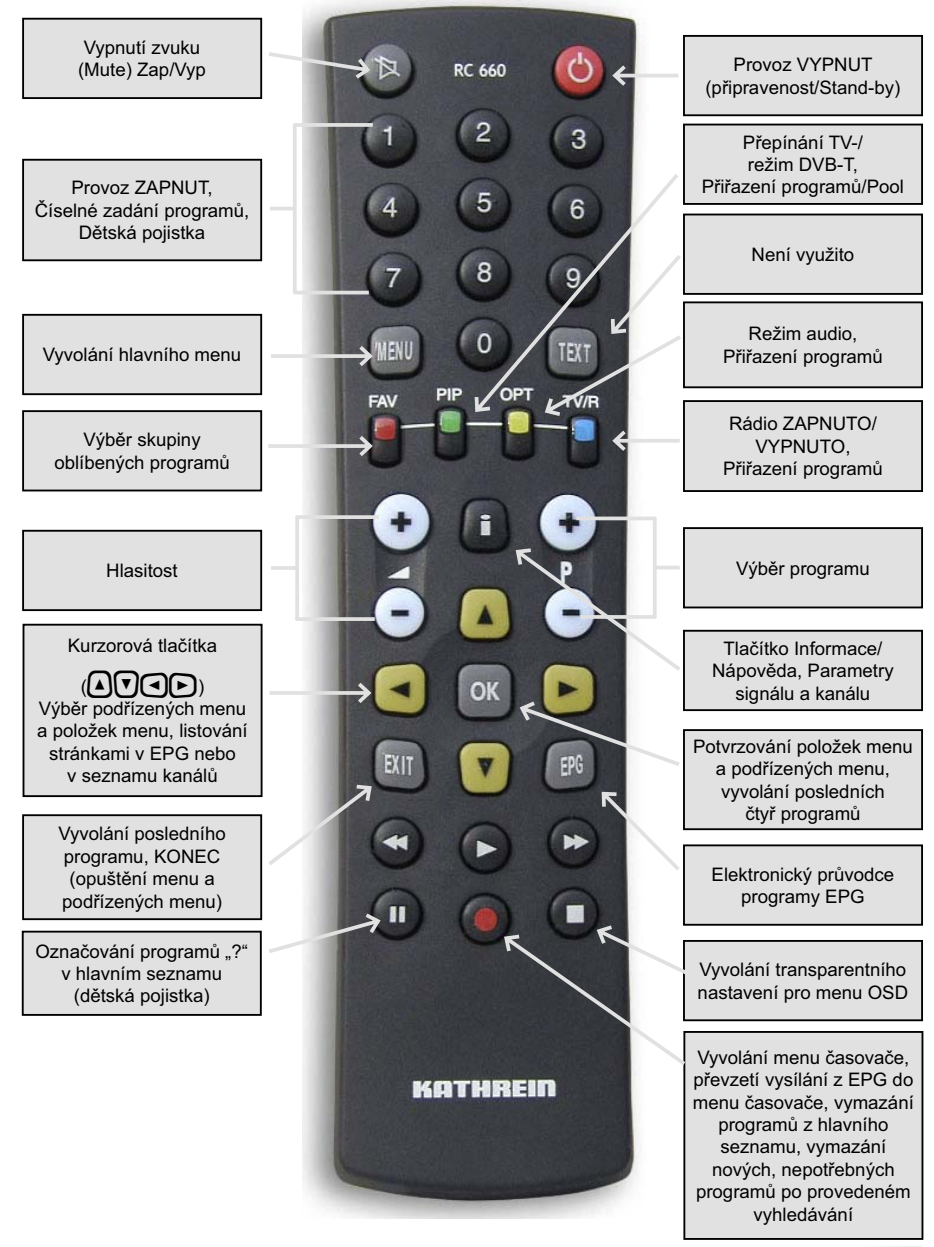

# Ovládací prvky, zobrazení a přípojky

#### Sada příkazů dálkového ovládání

Dálkové ovládání RC 660 podporuje až čtyři přístroje a dále přijímač řady UFD 5xx (nikoli UFD 554, 558) a UFD 4xx. To umožňuje ovládat nezávisle dva přijímače v jedné místnosti.

Takto přiřadíte každému přijímači infračervený kód: Zapněte příslušný přijímač (Stand-by) a další přijímač nebo přijímače ponechejte vypnuté (vypněte síťový (provozní) spínač). Na dálkovém ovládání stiskněte současně tlačítka

Adresa 1 = 🖾 + 🧿 + 🕦 (pro první přijímač)

až

Adresa 4 = 💵 + 🥑 + 🕦 (pro čtvrtý přijímač)

Přestavení/přepnutí dálkového ovládání na různé infračervené kódy pro ovládání jednotlivých přijímačů:

Přestavení na

Adresa 1 = 🕅 + 🕦 (pro první přijímač)

аž

Adresa 4 = 🕅 + 🕘 (pro čtvrtý přijímač)

📼 + 🖲 (červené) = Kód Kathrein UFD 5XX dálkové ovládání RC 400

Důležitý pokyn:

Dálkové ovládání RC 600 a RC 650 nemohou být zaměňována!

### Připojení a uvedení do provozu

Tato část je určena výhradně pro specializované prodejce. Touto částí se musíte řídit jen v případě, že provádíte instalaci svépomocí.

V části "Příklad připojení" najdete vzorovou konfiguraci.

Přístroj připojte k elektrické síti teprve tehdy, když byly všechny instalační práce odborně provedeny. Přitom dodržujte pokyny v části "Bezpečnostní pokyny".

#### Připojení antény

Televizní technologie DVB-T byla vyvinuta k tomu, aby při dostatečném signálu mohl být všude přijímán dobrý televizní obraz.

K přijímači připojte buď svou běžnou samostatnou nebo společnou anténu, z níž lze získávat veškeré signály VHF-/UHF, nebo použijte anténu vyvinutou pro DVB-T (např. BZD 30 nebo BZD 40 firmy Kathrein) pro přímý příjem v oblasti bytu (BZD 30).

Televize DVB-T však nedělá zázraky. Musíte mít k dispozici dobrý příjem signálu. V betonových budovách může docházet k problémům, jestliže chcete pokojovou anténu používat jenom uvnitř domu.

Pokud použijete (nebo musíte použít) aktivní anténu, což znamená anténu s předzesilovačem, nabízí se možnost napájení této antény

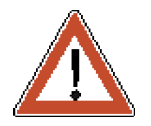

přes vstup antény přijímače. U přijímače má tato možnost nastavení na "VYPNUTO", a proto nemůže dojít k žádnému poškození. Bezpodmínečně však použijte anténu, která je přizpůsobena pro napájecí napětí 5 V (např. BZD 30 firmy Kathrein).

### Připojení televizoru

Propojte UFT 571 (zásuvka TV-SCART) a televizor kabelem Scart. Umožňuje-li Váš televizor stereofonní zvuk, můžete prostřednictvím propojení SCART přijímat zvuk stereofonně.

### Připojení výstupu zvuku

Chcete-li k reprodukci zvuku používat zařízení HiFi, propojte zásuvky výstupu zvuku Cinch a vstupní zásuvky HiFi zařízení odpovídajícím kabelem.

### Výstup pro Dolby

Digitální výstup datového proudu Dolby (AC 3) je určen pro připojení k digitálnímu zařízení Dolby.

### Infračervený přijímač (příslušenství)

Infračervený přijímač umožňuje skryté umístění přijímače. Infračervený přijímač připojte k zásuvce "IR REMOTE IN" a umístěte ho tak, aby bylo zajištěno optické spojení s dálkovým ovládáním.

# Připojení a uvedení do provozu

### Vložení baterií do dálkového ovládání

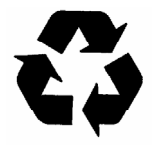

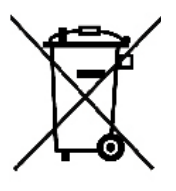

Sejměte kryt na zadní straně dálkového ovládání. Obě přiložené baterie vložte do dálkového ovládání a dbejte přitom na správnou polaritu, která je zobrazena na dně prostoru pro baterie. Nasuňte víčko opět na kryt tak, aby zaskočilo.

Vybité baterie jsou nebezpečný odpad! Nevyhazujte vybité baterie do domovního odpadu, ale odevzdejte je v místě sběru starých baterií.

Elektronické přístroje nepatří *do domovního odpadu*, ale dle směrnice 2002/96/EG EVROPSKÉHO PARLAMENTU A RADY ze 27. ledna 2003 o elektrických a elektronických starých přístrojích se musí odborně likvidovat.

Odevzdejte tento přístroj na konci jeho používání k likvidaci v komunálních sběrných místech určených k tomu účelu.

# Ovládací prvky na přední straně/displej

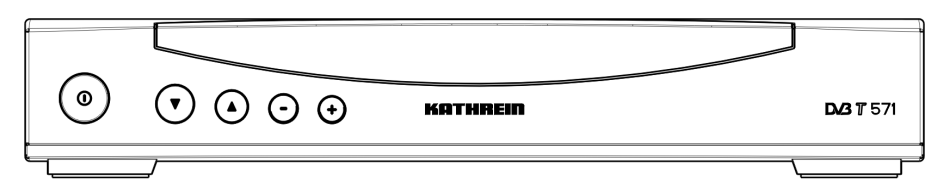

#### Ovládací prvky na přední straně

Přístroj má na přední straně čtyři tlačítka pro ovládání zblízka (tlačítka Kanál ▲ a ▼, jakož i tlačítka Hlasitost +/-), aby bylo možno přepínat programy a měnit hlasitost zvuku. Současným stisknutím tlačítek "Kanál ▲" a "Hlasitost -" můžete pomocí ovládání zblízka krátkodobě v přepínacím režimu přepínat z rádia na TV a obráceně. Stiskněte tlačítko "Kanál Ψ", k přepnutí na rádio, nebo stiskněte tlačítko "Hlasitost +", k přepnutí na TV.

Pokud jste založili dálkové ovládání a přijímač se nachází ve stavu Stand-by, můžete po krátkém vypnutí a zapnutí stisknutím síťového (provozního) spínače zapnout přístroj stisknutím tlačítka "Kanál ▲" nebo "Kanál ▼".

Displej

Zobrazení čísla kanálu se zobrazuje na 4místném zeleném 7segmentovém displeji.

Na displeji se zobrazuje a znamená:

- P 25 Je zvolen TV kanál 25
- R 14 Je zvolen rádiový kanál 14
- P.2.3. Tečky mezi číslicemi, které tvoří číslo kanálu znamenají, že je aktivní ztlumení zvuku (Mute)
- Přístroj se nachází ve stavu "Stand-by" a můžete jej zapnout stisknutím číselných tlačítek nebo pomocí tlačítek "Kanál ▲ ▼"
- 20.15 Zobrazení údaje času ve stavu "Stand-by" lze zapnout nebo vypnout v menu "Různé"
- Vcr Při přehrávání je signál video/audio z videorekordéru automaticky spínán na televizoru také v režimu Stand-by
- Vcr- Při automatickém převádění dat pro video/audio ve stavu "Stand-by"
- L 13 Zobrazení hlasitosti
- [rt] Zobrazení při zapnutém přepínání Režim Radio/TV

# První uvedení do provozu

### Důležitý pokyn

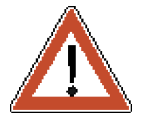

#### První opatření

Před uvedením přijímače do provozu se ujistěte, že byl odborně a technicky správně sestaven, nainstalován a připojen, tak jak je to popsáno v kapitole "Připojení a uvedení do provozu" a rovněž v bezpečnostních pokynech!

- · Zapněte televizor
- Vyberte programovou pozici AV pro připojení přijímače (je nutné jen u starších televizorů)
- Teprve teď připojte přijímač k síťové zásuvce
- Stiskněte provozní spínač přijímače
- · Zapněte přijímač pomocí jednoho z číselných tlačítek

Zobrazí se následující obrazovka (viz obrázek vlevo):

Pomocí tlačítka (i) můžete nechat zapnuté zobrazení intenzity signálu a sledovat intenzitu pole a rovněž kvalitu příjmu znázorněné jako posuvné pruhy (viz druhý obrázek vlevo). To vám může pomoci při nasměrování antény před provedením vyhledávání kanálů. Hodnoty stupnice pro intenzitu pole a kvalitu příjmu jsou zobrazeny také na 7segmentovém

displeji přístroje (změna zobrazení pomocí tlačítka 😫). Nejprve pomocí

tlačítka () vyberte některý kanál, jehož signál již přijímáte. Anténu nasměrujte tak, aby posuvné pruhy zobrazující intenzitu pole a kvalitu příjmu vykazovaly co nejlepší hodnoty.

Údaj "E." nebo "F." na 7segmentovém displeji znamená, že je tuner zablokován a přijímá se digitální signál - takto můžete anténu nastavit také na exponovaném místě jen s pomocí 7segmentového zobrazení na přístroji, to znamená bez televizoru se zobrazeným menu.

Při nasměrování antény mohou být také vybírány kanály na přední straně přístroje pomocí tlačítek pro přepínání programů. Aktuální číslo kanálu se přitom zobrazuje asi na tři sekundy a poté se jeho zobrazení opět vypne "E" např. údaj "F".

| 1  | Land:           | Deutschland |
|----|-----------------|-------------|
| 2  | Sprache:        | DEUTSCH     |
| 3  | Zeit-Zone:      | +1 h        |
| 4  | Aktive Antenne: | AUS         |
| -[ | Curso           | r           |
| (  | 🚺 Antenne ausr  | ichten      |
|    |                 |             |
| (  | OK) Suchlauf    |             |

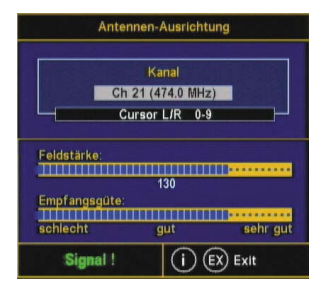

### První uvedení do provozu

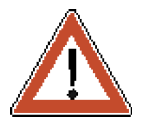

Přitom bezpodmínečně dodržujte údaje na typovém štítku antény a v pokynu k použití antény!

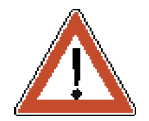

Důležitý pokyn:

- Pomocí tlačítek () můžete volit mezi státy Rakousko a Německo.
- Přesuňte pruhový kurzor pomocí tlačítek 🕅 A rádek "Jazyk"
  - a pomocí tlačítek 🗨 vyberte požadovaný jazyk pro menu.
- Pomocí tlačítek () A přejděte na řádek "Časová zóna" a vyberte

požadované časové pásmo pomocí tlačítek () (+ 1 hodina pro zimní čas/+ 2 hodiny pro letní čas).

Pomocí tlačítek 🛛 🌢 přejděte na řádek "Aktivní anténa" a vyberte

požadované nastavení pomocí tlačítek (D). Výběr "VYPNUTO" při neaktivní anténě a 5 V "ZAPNUTO", pokud je ke vstupu antény

připojena aktivní anténa.

Tlačítkem ok spusťte vyhledávání.

Poté je třeba provedené nastavení nechat přístrojem uložit.

Nyní se provede vyhledávání a přístroj přejde do základního nastavení. O následujících krocích budete informováni prostřednictvím obrazovky.

Na obrazovce se zobrazí program, který je v seznamu kanálů na prvním místě, ve spodní části obrazovky je informační řádek, na němž se zobrazuje nabídka programů, časem, nastavení časovače, stav programu a název programu, pokud jsou tyto doprovodné údaje vysílány. Na displeji LED se zobrazí číslo paměťového místa pro programy.

# Při každém následujícím zapnutí se nastaví naposledy nastavený stav příjmu.

Zobrazí-li se na obrazovce hlášení "Špatný nebo žádný signál" a navíc naposledy přijímaný program, je třeba zkontrolovat instalaci zařízení a nastavení přijímače. Pokud se to týká jen jednotlivých programových míst, může se jednat o přerušení signálu přenosu ze strany vysílače.

#### Zkontrolujte správné nastavení letního a zimního času (viz "Systémová nastavení")! Pokud bylo nastaveno nesprávné časové pásmo, obdržíte nesprávné časy programů!

Pokud jste změnili Základní nastavení přijímače a chcete je opustit, můžete kdykoli vyvolat výchozí nastavení z výroby a vrátit se k úvodnímu nastavení (viz kapitola "Instalace", položka "Výchozí nastavení").

## Struktura menu

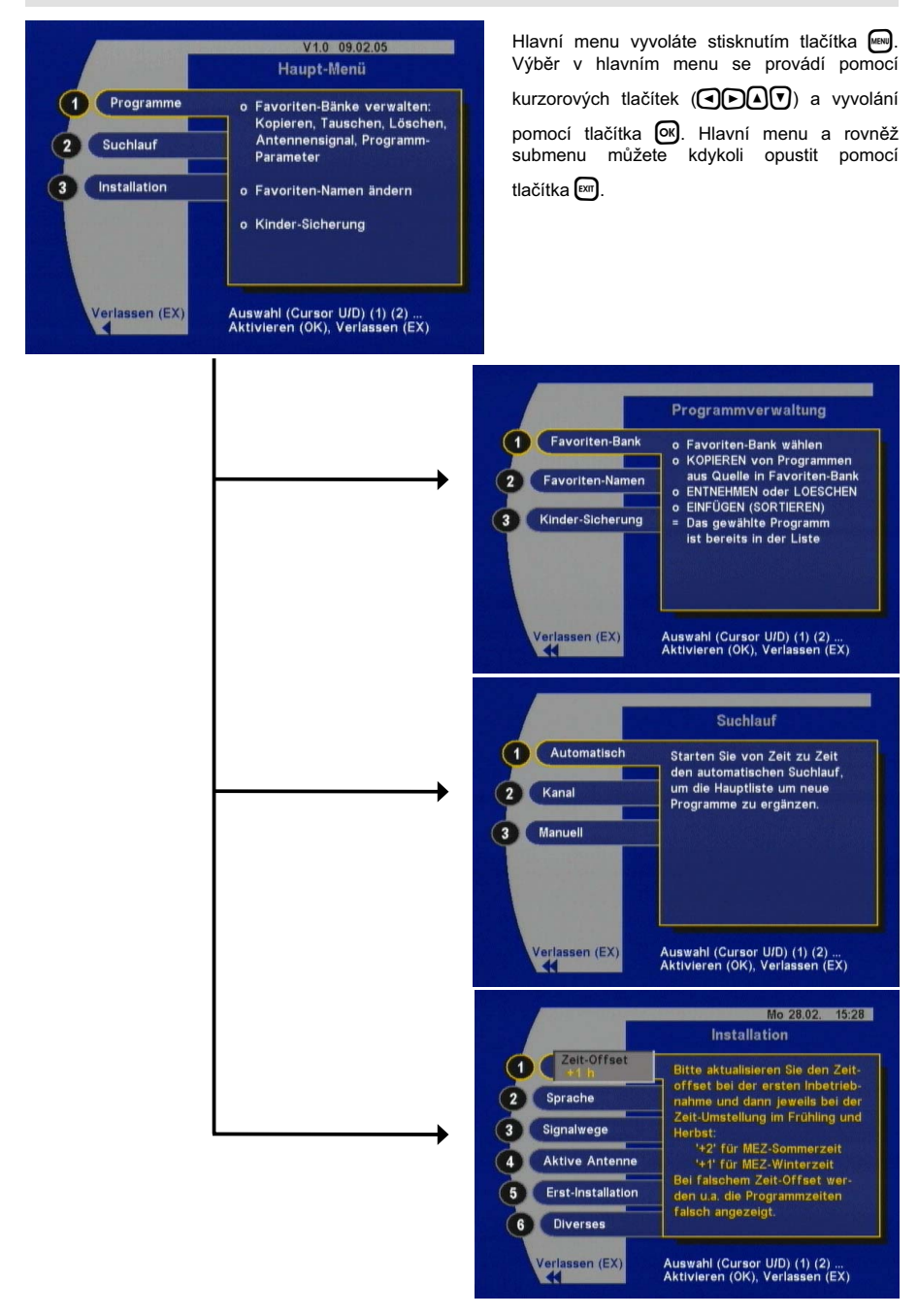

# Výběr programu

|                  | Programm  | Liste (F0: Gene | eral) |              |
|------------------|-----------|-----------------|-------|--------------|
| P 001 3sat       | P 011     | Bayerisches F   | P 021 | ASTROTV      |
| P 002 EuroNews   | P 012     | WDR Köln        | P 022 | RTL Austria  |
| P 003 Eurosport  | P 013     | arte            | P 023 | VOX Austria  |
| P 004 KiKa       | P 014     | SR Fernsehen    | P 024 | RTL2 Austria |
| P 005 ZDF        | P 015     | Das Erste       | P 025 | Super RTL A  |
| P 006 ZDFdokuka  | nal P 016 | hr-fernsehen    | P 026 | ARD-MHP-TE   |
| P 007 ZDFinfokan | al P 017  | BR-alpha        | P 027 | ARD-MHP-TE   |
| P 008 ZDFtheater | ka P 018  | SUDWEST BW      | P 028 | ARD-Online-H |
| P 009 NEULAND.t  | / P 019   | Phoenix         | P 029 | EinsExtra    |
| P 010 Test-R     | P 020     | MTV2 Pop Ch     | P 030 | EinsFestival |
| MTV2 Po          | o Channel |                 | Curso | r OK i       |

Máte tři možnosti jako vyvolat program:

- · Přímé zadání s použitím numerických tlačítek
- Stisknutím tlačítka 🖗 a
- Dvojím stisknutím tlačítka ev vyvoláte seznam seřazený podle čísel programů (viz obrázek vlevo), v němž můžete vybrat požadovaný

program pomocí kurzorových tlačítek ( A ) a pomocí tlačítka

Wybrat program. Dalším stisknutím tlačítka 
 w nebo tlačítka 
 m seznam programů opustíte.

Pomocí tlačítka (i) lze seznam programů uspořádat abecedně a dalším stisknutím tlačítka (i) opět seřadit podle čísel programů.

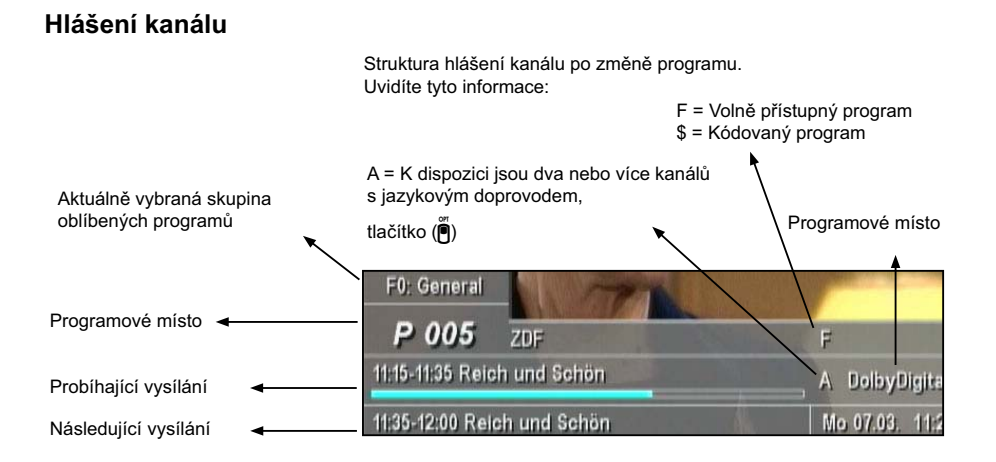

#### Naposledy vyvolané programy

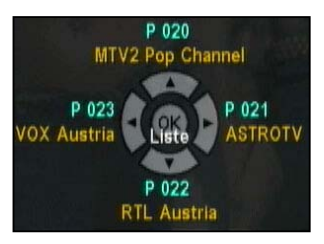

Pomocí tlačítka em můžete přepínat mezi oběma naposledy sledovanými programy.

Pomocí tlačítka 🐼 můžete vyvolat čtyři poslední programy, které byly sledovány alespoň 5 sekund (viz obrázek vlevo). Výběr se provádí

pomocí kurzorových tlačítek (

# Výběr programu

### Přepínání TV/rádio

Důležitý pokyn:

V současné době dosud nejsou prostřednictvím DVB-T vysílány žádné rozhlasové programy.

Pomocí tlačítka 🖲 můžete přepínat mezi režimem vysílání TV a vysíláním rádia a zpět.

Všechny programové funkce, které jsou k dispozici pro TV ("Poslední programy", "Funkce Zapper", "Skupiny oblíbených programů" a "Seznamy programů") jsou samostatně použitelné také pro 999 rozhlasových programů.

### Vyvolání programu ze skupiny oblíbených programů

| 0 | General    |
|---|------------|
| 1 | Bank 1     |
| 2 | Bank 2     |
| 3 | Bank 3     |
| 4 | Bank 4     |
| 5 | Bank 5     |
| 6 | Bank 6     |
| 7 | Bank 7     |
| 8 | Bank 8     |
| 9 | Bank 9     |
| - | Cursor U/D |

Výběr skupiny oblíbených programů se vyvolá pomocí tlačítka . Obdržíte zobrazení znázorněné vlevo (příklad).

Pomocí kurzorových tlačítek (

skupiny oblíbených programů a pomocí tlačítka ok je vyvolávat.

Pomocí tlačítka  $\overset{\Omega}{\mathbb{B}}$  se vybírají programy uložené v této skupině oblíbených programů.

Abyste mohli opět vybírat ze všech programů, zvolte ve výběru skupiny oblíbených programů "Obecné" (hlavní seznam).

# Správa programů

### Hlavní seznam

#### Správa programů v hlavním seznamu

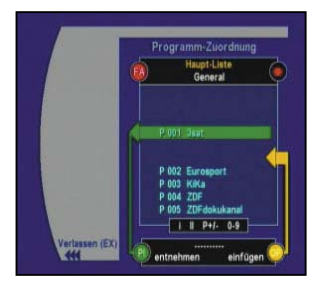

Po provedení automatického vyhledávání při první instalaci jsou dostupné programy seřazeny v předvoleném pořadí počínaje programem P001. Máte možnost toto řazení změnit podle vlastního požadavku anebo vymazat nepotřebné programy.

Za tím účelem pomocí tlačítka 📟 vyvolejte hlavní menu a poté stiskněte

dvakrát tlačítko (), abyste dostali do menu "Přiřazení programů". V tomto menu můžete programy přesouvat, vymazat a označit pro dětskou pojistku.

#### Přesouvání

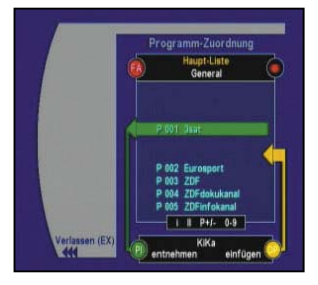

Vyberte program, který chcete přesunout pomocí  $\stackrel{(P)}{\ominus}$  nebo přímo pomocí numerických tlačítek a přesuňte jej pomocí tlačítka  $\tilde{\bullet}$  (zelené) do koše (odebrat = zelená šipka). Poté vyberte pomocí  $\stackrel{(P)}{\ominus}$  nebo přímo pomocí numerických tlačítek místo v seznamu, na které chcete přesunout předtím odebraný program a stiskněte tlačítko  $\tilde{\bullet}$  (žluté) (vložit = žlutá šipka).

Opusťte menu pomocí tlačítka em a potvrďte zobrazenou výzvu "Uložit změnu?" pomocí tlačítka e.

#### Vymazání

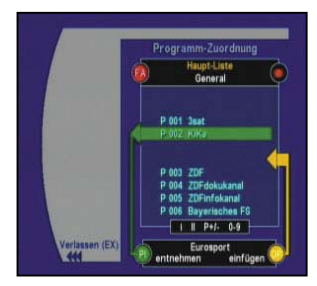

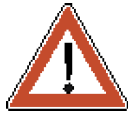

Vyberte program, který chcete vymazat pomocí (B nebo přímo pomocí numerických tlačítek a přesuňte jej pomocí tlačítka (celené) do koše (odebrat = zelená šipka). Opusťte menu pomocí tlačítka (celené) a potvrďte zobrazenou výzvu "Uložit změnu?" pomocí tlačítka (celené).

Pokud jste omylem do koše přesunuli jeden nebo více programů, opustte toto menu pomocí tlačítka em a poté při dotazu "Uložit změnu?" stiskněte znovu tlačítko em, a tím budou případně vymazané programy opět k dispozici.

Program vymazaný v hlavním seznamu bude vymazán také ze všech skupinách oblíbených programů!

# Správa programů

#### Označení pro dětskou pojistku

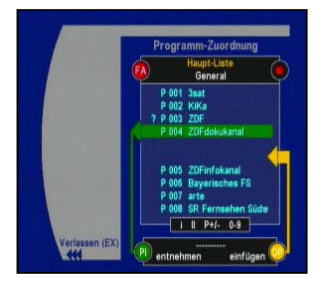

Vyberte program, který chcete zamknout pomocí 🖁 nebo přímo pomocí

numerických tlačítek a označte jej pomocí tlačítka (1) (zelené) do koše (odebrat = zelená šipka). Odpovídající označený program bude mít v hlavním seznamu označení "?" před programovým místem. Po vyvolání takto označeného programu bude při zapnuté dětské pojistce vyzváni k zadání pětimístného kódu PIN (viz část "Dětská pojistka"). K odstranění

označení stiskněte znovu tlačítko (II).

#### Vymazání všech programů

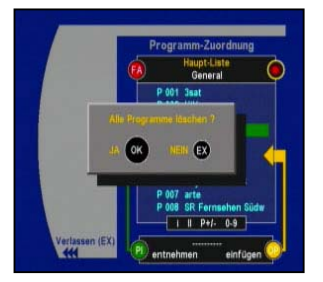

Pomocí tlačítka ④ můžete vymazat všechny programy z hlavního seznamu.

Programy však jsou s konečnou platností vymazány teprve tehdy, když se na dotaz "Vymazání všech programů?" reaguje tlačítkem 🐼 a po stisknutí tlačítka 🖾 se výzva "Uložit změny?" potvrdí pomocí 🕅.

### Skupiny oblíbených programů

| 0 | General    |
|---|------------|
| 1 | Bank 1     |
| 2 | Bank 2     |
| 3 | Bank 3     |
| 4 | Bank 4     |
| 5 | Bank 5     |
| 6 | Bank 6     |
| 7 | Bank 7     |
| 8 | Bank 8     |
| 9 | Bank 9     |
|   | Cursor U/D |

Tento přijímač DVB-T má kromě hlavního seznamu "F0" s 999 programovými paměťovými místy (P001 - P999) devíti přídavnými seznamy, takzvanými skupinami oblíbených programů "F1" - "F9", které mohou např. členové rodiny individuálně obsadit programy z hlavního seznamu. V příhraničních oblastech je možno v závislosti na dimenzování vašeho anténního systému přijímat další programy DVB-T, které potom v libovolném pořadí můžete kopírovat do skupin oblíbených programů. Další praktické využití skupin oblíbených programů se nabízí v případě, že se přístroj často používá na různých stanovištích (např. při kempování).

#### Správa programů ve skupinách oblíbených programů

Zatím účelem vyvolejte pomocí tlačítka 📟 hlavní menu a poté dvakrát stiskněte tlačítko 🐼, abyste se dostali do menu "Přiřazení programů". Pomocí tlačítka 🍯 vyvolejte přehled skupin oblíbených programů a pomocí kurzorových tlačítek (VACE) a tlačítka 🐼 požadovanou skupinu oblíbených programů. Pokud již byla dříve některá skupina oblíbených programů vyvolána, přejde se přímo do přiřazení programů ve skupině oblibených programů, která byla předtím vybrána a nikoli do

přiřazení programů v hlavním seznamu.

# Správa programů

Přesouvání a vymazání programů lze provádět stejně jako v hlavním

seznamu pomocí tlačítek 🖱 a 🖱 (viz "Správa programů v hlavním seznamu").

Pomocí tlačítka () můžete vymazat všechny programy ve skupině oblíbených programů. Programy však jsou s konečnou platností vymazány teprve tehdy, když se na dotaz "Vymazání všech programů?"

reaguje tlačítkem 🞯 a po stisknutí tlačítka 🖾 se výzva "Uložit změny?"

potvrdí pomocí 🐼.

#### Změna názvu oblíbeného programu

|     | Namen<br>Favoriten | der<br>-Bänke |
|-----|--------------------|---------------|
| F0: | General            |               |
| F1: | Bank 1             |               |
| F2: | Bank 2             |               |
| F3: | Bank 3             |               |
| F4: | Bank 4             |               |
| F5: | Bank 5             |               |
| F6: | Bank 6             |               |
| F7: | Bank 7             |               |
| F8: | Bank 8             |               |
| F9: | Bank 9             |               |
| С   | ursor U/D          | Edit OK       |

Vyvolejte submenu "Názvy oblíbených programů" (hlavní menu/správa

programů). Pomocí tlačítek ( ) nebo numerických tlačítek vyberte název skupiny oblíbených programů, který chcete změnit, a poté

stiskněte tlačítko OK.

Pomocí tlačítek A můžete vybrat písmena (velká a malá) a rovněž

číslice. Pomocí tlačítek () můžete polohu vložení znaku přesouvat doleva nebo doprava.

Změna názvu se potvrdí tlačítkem ok.

#### Kopírování programů z hlavního seznamu do skupiny oblíbených programů

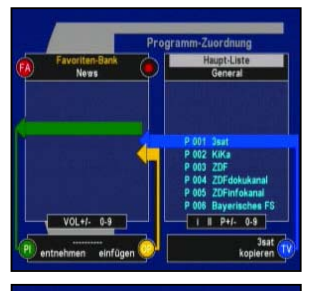

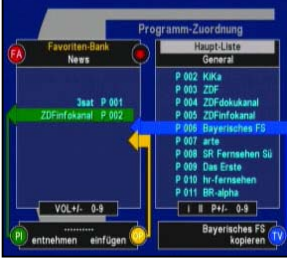

Za tím účelem pomocí tlačítka 📾 vyvolejte hlavní menu a poté stiskněte dvakrát tlačítko ඔ, abyste dostali do menu "Přiřazení programů". Pomocí tlačítka 🖥 vyvolejte přehled skupin oblíbených programů a pomocí kurzorových tlačítek (()) a tlačítka 🖾 požadovanou skupinu oblíbených programů (viz první obrázek s příkladem vlevo). Pokud již byla dříve některá skupina oblíbených programů vyvolána, přejde se přímo do přiřazení programů ve skupině oblíbených programů, která byla předtím vybrána a nikoli do přiřazení programů v hlavním seznamu.

V hlavním seznamu (pravé okno) vyberte program, který chcete kopírovat, pomocí en nebo přímo pomocí numerických tlačítek a stiskněte tlačítko . Program se zkopíruje do dříve vybrané skupiny oblíbených programů (viz druhý příklad na obrázku vlevo).

Přepínání ovládání mezi levým a pravým oknem (na obrázku skupiny oblíbených programů "Novinky" vlevo a "Hlavní seznam" vpravo) se provádí pomocí tlačítek () (částečně funguje také s použitím () a (). Ve vybraném okně se zvýrazní bílým podkladem název "Skupiny oblíbených programů" např. "Hlavní seznam" (viz obrázek s druhým příkladem).

Výběr programového místa ve skupině oblíbených programů se provádí pomocí tlačítek  $\frac{2}{3}$  a v hlavním seznamu pomocí tlačítek  $\frac{2}{3}$ .

# EPG - elektronický průvodce programy

V elektronickém průvodci programy (EPG) se zobrazují informace o aktuálních a následujících pořadech. Rozsah informací o pořadech je závislá na daném poskytovateli a mezi jednotlivými pořady jsou po této stránce značné rozdíly. Řada pořadů je také vysílána bez využitelných doplňujících informací (SI data). Podobně je tomu také u přehledu programové nabídky. Někteří poskytovatelé programů nevysílají žádná data, někteří vysílají přehled programové nabídky s doplňkovými informacemi na několik dnů dopředu.

Pomocí tlačítka 🕫 lze vyvolat okno s informacemi o pořadech (EPG) a opět je zavřít.

a) Aktuální a následující vysílané pořady

Stisknutím tlačítka 📾 zobrazí se název, začátek a konec aktuálního vysílání a, podle poskytovatele pořadu, další informace o pořadu.

Dalším stisknutím tlačítka 📧 se zobrazí název, začátek a konec aktuálního vysílání a, podle poskytovatele pořadu, další informace o

pořadu. Pomocí tlačítka 📼 okno s informacemi o pořadu opět opustíte.

Pomocí tlačítka 🖾 okno s informacemi o pořadu ihned opustíte.

b) Další přehled programové nabídky a doplňkové informace

Aktivujte základní navigaci, zobrazí se informace k aktuálnímu pořadu.

K Vyvolejte přehled programové nabídky.

Podle poskytovatele pořadu obsahuje seznam pořadů seznam pro aktuální den nebo na několik následujících dnů dopředu.

Pomocí tlačítek ( případně ( ) můžete se požadovanému pořadu můžete dostat po řádcích příp. listováním po stránkách dopředu

nebo dozadu. Když je vybrán požadovaný pořad, můžete tlačítkem ov vyvolat další podrobné informace. Pokud nejsou k dispozici žádné doplňkové informace, obdržíte příslušné hlášení.

|       | Programmvorschau        |        |             |  |  |  |  |  |
|-------|-------------------------|--------|-------------|--|--|--|--|--|
| P 005 | ZDF                     | Datum: | Mo 07.03.05 |  |  |  |  |  |
| 15:15 | Die Schwarzwaldklinik   |        |             |  |  |  |  |  |
| 16:00 | heute - in Europa       |        |             |  |  |  |  |  |
| 16:15 | Bianca - Wege zum Glück |        |             |  |  |  |  |  |
| 17:00 | heute - Wetter          |        |             |  |  |  |  |  |
| 17:15 | hallo Deutschland       |        |             |  |  |  |  |  |
| 17:40 | Leute heute             |        |             |  |  |  |  |  |
| 17:50 | Der Alte                |        |             |  |  |  |  |  |
| 19:00 | heute                   |        |             |  |  |  |  |  |
| 19:20 | Wetter                  |        | <u> </u>    |  |  |  |  |  |
| 0     | weitere Informationen   | 🔵 Tin  | ner 💽 Exit  |  |  |  |  |  |

Jestliže text doplňkových informací překračuje jednu stránku, můžete

pomocí tlačítka ( procházet text vpřed nebo vzad.

Pomocí tlačítka o nebo tlačítka e okno se zobrazením doplňkových informace opustíte a přejdete zpět k přehledu programové nabídky.

# Pojistka (dětská pojistka/kód PIN/blokování menu)

Pomocí tlačítka e otevřete hlavní menu a poté stiskněte tlačítko (K), abyste se dostali k menu "Správa programů". Pomocí tlačítek (A) vyberte submenu "Dětská pojistka" a potvrďte tlačítkem (K).

#### Aktivace dětské pojistky

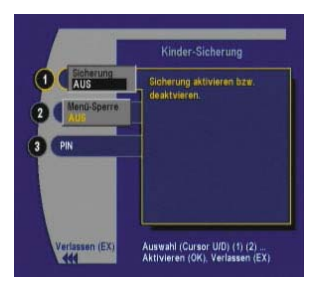

K tomu, aby se aktivovala dětská pojistka a zamknuly se programy označené v hlavním seznamu znakem "?" (viz "Označení pro dětskou pojistku"), musíte v menu "Dětská pojistka" nastavit vstupní pole "Pojistka" na "ZAPNUTO".

Stiskněte tlačítko ok, aby se vstupní pole aktivovalo. Pomocí

tlačítek () můžete nastavení na "ZAPNUTO" změnit na "VYPNUTO" v případě, že byste dětskou pojistku nechtěli vůbec použít.

Pro potvrzení stiskněte znovu tlačítko 🐼. Menu můžete opustit pomocí

tlačítka 🕅.

#### Aktivace blokování menu

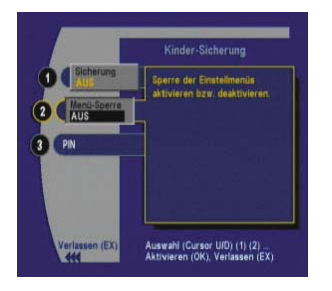

Zamknutím menu se zamezí přístup ke všem menu a k některým funkcím tlačítek, tzn., že není možno měnit nastavení ani odstranit programy.

Pomocí tlačítek 🔽 A vyberte submenu "Blokování menu" a potvrďte

tlačítkem 🐼, aby se aktivovalo vstupní pole. Pomocí tlačítek 🕢 můžete nastavení na "ZAPNUTO" změnit na "VYPNUTO" v případě, že byste blokování menu nechtěli vůbec použít. K potvrzení stiskněte

znovu tlačítko 🐼. Menu můžete opustit pomocí tlačítka 🖾.

### Kód PIN

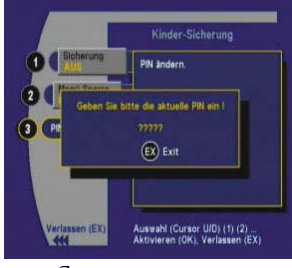

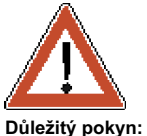

Ve stavu při dodání je pětimístný kód PIN (bezpečnostní kód) nastaven na "00000".

Změna kódu PIN:

Pomocí tlačítek () vyberte submenu "PIN" a potvrďte tlačítkem (). Zadejte aktuální kód PIN (ve stavu při dodání "00000"). Pokud jste zadali správný kód PIN, budete přijímačem vyzváni k zadání nového kódu PIN. Zadejte požadovaný kód PIN a při další výzvě k zadání jej zadejte ještě jednou. Když přijímač ohlásí "Kód PIN změněn", potvrďte

toto hlášení tlačítkem 🔍. Menu můžete opustit pomocí tlačítka 🖾.

Nezapomeňte svůj PIN! Přestavení zpět ke stavu při dodání je možné jen v odborném servisu.

### Nastavení zvuku

#### **Regulace hlasitosti**

Hlasitost přijímače může být pomocí tlačítek  $\stackrel{P}{\exists}$  nastavena na 20 různých stupňů.

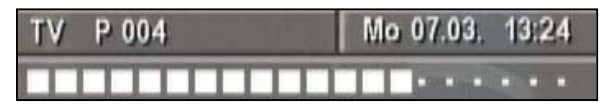

Pomocí tlačítka (b) se vypíná zvuk (funkce Mute). Dalším stisknutím nebo změnou hlasitosti pomocí tlačítek (c) se zvuk opět zapne.

#### Digitální výstup

Přijímač je vybaven jak elektrickým, tak i optickým výstupem zvuku pro formát AC 3 (Dolby Digital). To Vám umožňuje dosáhnout v obývacím pokoji zvuku obvyklého v kině. Příslušný digitální výstup zvuku připojte k digitálnímu zařízení Dolby.

V každém případě se říďte návodem k použití Vašeho digitálního zařízení Dolby.

Formát AC 3 vysílá jen málo provozovatelů. Není-li signál AC 3 přijímán, můžete provádět jen běžná stereofonní nebo monofonní nastavení a zvolit si vysílaný jazyk zvukového doprovodu.

#### Digitální/analogový režim audio

V digitální satelitní technice je obraz a zvuk obecně přenášen v digitální formě (kódování MPEG).

Pokud je v této části použit výraz "Analogový režim audio", znamená to, že digitální signály jsou v přístroji převáděny na analogové signály zvuku a tyto budou k dispozici v zásuvkách Cinch "L" ("Left") a "R" ("Right") a rovněž v zásuvce TV-SCART a zásuvce VCR-SCART v analogové formě.

Naproti tomu u "digitálního režimu audio" jsou signály přiváděny v digitální formě prostřednictvím zásuvek "Digital" do přislušných koncových zařízení, například do zařízení Dolby Surround k dekódování. Do zásuvek Digital mohou být přenášeny 2kanálové signály stereo (kódovány ve formátu PCM) nebo komplexní vícekanálové signály Surround (Dolby Digital/AC 3).

### Nastavení zvuku

Po stisknutí tlačítka 🖱 se zobrazí menu "Digitální/analogový režim audio". Toto menu můžete využít k zobrazení informací a dalším

stisknutím tlačítka 🖣 je opustit nebo změnit na různá nastavení.

#### Analogové výstupy

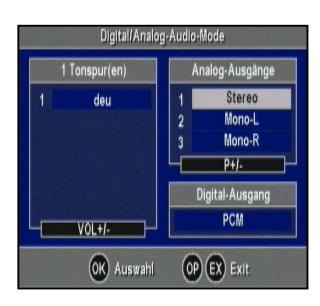

V pravém okně je zobrazen aktuální stav signálu přípojek na zadní stěně Vašeho satelitního přijímače.

Analogový signál zvuku je k dispozici v zásuvkách Cinch a v zásuvkách TV-SCART a VCR-SCART.

Samostatně jsou vysílány také dvojjazyčné zvukové doprovody pořadů prostřednictvím obou stereo kanálů "L" ("Left") a "R" ("Right"). V tom případě by např. byla slyšet "Němčina" z levého a "Angličtina" z pravého reproduktoru. Chcete-li poslouchat jen jeden jazyk, vyberte pomocí

tlačítek  $\stackrel{\text{\tiny E}}{\boxtimes}$  "Mono-L" nebo "Mono-R" a svůj výběr potvrďte tlačítkem  $\bigcirc$ . Aktuální výběr je zobrazen na bílém podkladu.

Většinou jsou však všechny dvojjazyčné nebo vícejazyčné zvukové doprovody vysílány jako samostatné zvukové stopy. V levém okně by v tomto případě byla např. zobrazena pod 1 = němčina a pod 2 = angličtina, přičemž oba jazyky jsou slyšet jako stereofonní.

Pomocí tlačítek vyberte požadovaný jazyk a výběr potvrďte tlačítkem

OK. Aktuálně vybraný jazyk (nebo zvuková stopa) je zobrazen na bílém podkladu.

Zobrazení "Stereo" na následujícím obrázku znamená, že je stereofonně přenášen jen jeden jazyk. Obsah levého okna je připraven na straně vysílání - v řádku 1 v levém okně by např. mohlo být namísto "Stereo" zobrazeno také "Deutsch" nebo "ger".

#### Digitální výstup

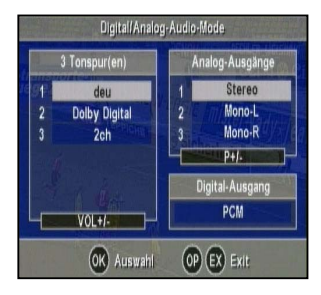

V pravém okně je zobrazen aktuální stav signálu na digitálních výstupech (= digitální zásuvka Cinch a optický digitální výstup).

Pokud je zobrazeno "PCM", je digitální signál kódován ve formátu PCM.

Pokud je zobrazeno "AC 3", je digitální signál kódován v digitálním formátu Dolby Digital.

Pokud jsou v nabídce, vyberte požadovaný jazyk nebo zvukovou stopu

v levém okně pomocí tlačítek 🖁 a výběr potvrďte tlačítkem 🐼. Aktuálně vybraná zvuková stopa je zobrazena na bílém podkladu.

Počet nabízených jazyků a zvukových stop je dán poskytovatelem pořadu.

Přitom je vždy zobrazen jazyk nebo zvuková stopa s kódováním PCM. Mohou být nabízeny také dva nebo více jazyků nebo zvukových stop s kódováním PCM spolu s jedním nebo více jazyky nebo zvukovými stopami s kódováním AC 3.

U rozhlasových pořadů může být k dispozici až 20 zvukových stop s

kódováním PCM, které můžete vybrat a potvrdit tlačítkem ok.

### AC 3 - obecně

Pokud jste pro digitální audio vybrali druh provozu "Dolby Digital/AC 3", přepne se digitální výstup automaticky na AC 3, jakmile se bude přenášet příslušné kódování (viz také Cesty signálu/digitální audio).

# Časovač

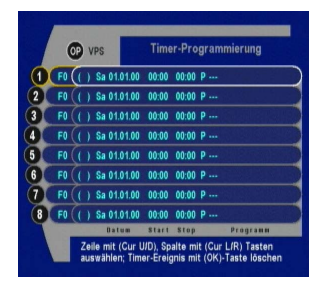

Pomocí tlačítka • se vyvolá menu "Programování časovače". Je možno volitelně zadat až 8 událostí časovače pro TV a rozhlasové pořady.

#### Důležitý pokyn:

Pamatujte, že při výběru "Záznam VCR = Standard", musí být na shodné časy záznamu nastaven také videorekordér.

#### Manuální nastavení časovače

|    | (  |     | (PS         | Time  | er-Pro | gram  | mierung     |
|----|----|-----|-------------|-------|--------|-------|-------------|
| 1  | FO | (v) | Sa 19.03.05 | 20:15 | 21:30  | P 006 | BBC NEWS 24 |
|    | FO | ()  | Sa 01.01.00 | 00:00 | 00:00  | P     |             |
| 3  | FO | ()  | Sa 01.01.00 | 00:00 | 00:00  | P     |             |
|    | FO | ()  | Sa 01.01.00 | 00:00 | 00:00  | P     |             |
| 5) | FO | ()  | Sa 01.01.00 | 00:00 | 00:00  | P     |             |
| 6  | FO | ()  | Sa 01.01.00 | 00:00 | 00:00  | P     |             |
| 7  | FO | ()  | Sa 01.01.00 | 00:00 | 00:00  | P     |             |
| 8  | FO | ()  | Sa 01.01.00 | 00:00 | 00:00  | P     |             |
| 7  |    |     | Datum       | Start | Stop   |       | Programm    |

Pomocí numerických tlačítek nebo tlačítek () vyberte následující volné vstupní pole (na obrázku s příkladem vlevo je časovač číslo 2). Vyberte postupně vstupní pole pro datum, čas začátku a konce a

rovněž pro požadovaný pořad pomocí tlačítek ( (vstupní pole má bílý podklad).

Pomocí tlačítka 🗠 aktivujte zadání ve zvoleném poli (vstupní pole bude mít černý podklad). Zadejte příslušná data přímo pomocí numerických

tlačítek nebo postupným přepínáním pomocí tlačítek () a zadání

převezměte a potvrďte tlačítkem 💽.

Po zadání data, začátku a konce přijímaného pořadu, můžete menu

časovače opustit pomocí tlačítka 📼 nebo zadat údaje pro další časovač.

### Automatické nastavení časovače

| P 001 3sat                                                                                                    |                                                 |                                       | Fr 11.03.0 | 5       |
|----------------------------------------------------------------------------------------------------|-------------------------------------------------|---------------------------------------|------------|---------|
| 09:45 nano<br>10:15 Beckman<br><u>11:30 Bilder aut</u><br>12:00 Servicez<br>13:00 Zeit im B<br>13:15 Von St. S<br>14:00 delta<br>15:00 Zapp | ACHTU<br>Soll die Sendur<br>übernommen<br>OK JA | NG<br>Ig in Time<br>werden ?<br>EX NE | r          |         |
| OK weitere in                                                                                                    | formationen                                     | 🔵 T.m                                 | ner (      | EX Exit |

Data pro časovač můžete také převzít přímo z přehledu programové nabídky.

Za tím účelem vyberte v přehledu programové nabídky požadovaný

pořad a poté stiskněte tlačítko (), aby se údaje převzaly do časovače pro záznam. Převzetí údajů do časovače (viz obrázek vlevo) potvrďte

dvojím stisknutím tlačítka ok.

Když se spustí časovač pro záznam ze stavu Stand-by, přepne se přístroj po dokončení záznamu opět na Stand-by.

### Vymazání časovače

K vymazání časovače vyberte ten časovač, který chcete vymazat pomocí numerických tlačítek nebo pomocí tlačítek (A) a poté stiskněte tlačítko (M).

# Časovač

Důležitý pokvn:

Důležitý pokyn:

Důležitý pokyn:

### VPS

| funkce VPS "v" |      |     |    |          |       |        |       |             |
|----------------|------|-----|----|----------|-------|--------|-------|-------------|
|                |      |     | 1  |          |       |        |       |             |
|                | _    |     | /  |          |       |        |       |             |
|                | 6    | DĮ  | PS |          | Tim   | er-Pro | gram  | mierung     |
| 1              | F0 ( | (V) | Sa | 19.03.05 | 20:15 | 21:30  | P 006 | BBC NEWS 24 |
| 2              | F0 ( | ()  | Sa | 01.01.00 | 00:00 | 00:00  | P     |             |
| 3              | F0 ( | ()  | Sa | 01.01.00 | 00:00 | 00:00  | P     | unde se si  |
| 9              | F0 ( | ()  | Sa | 01.01.00 | 00:00 | 00:00  | P     |             |
| 5              | F0 ( | ()  | Sa | 01.01.00 | 00:00 | 00:00  | P     |             |
| 6              | F0 ( | ()  | Sa | 01.01.00 | 00:00 | 00:00  | P     |             |
| 7              | F0 ( | ()  | Sa | 01.01.00 | 00:00 | 00:00  | P     |             |
| 8              | F0 ( | ()  | Sa | 01.01.00 | 00:00 | 00:00  | P     |             |
| 7              |      |     | (  | atum     | Starl | Stop   |       | Programm    |

Máte možnost časovač a tím také videorekordér ovládat pomocí VPS (Video Program System). Za tím účelem naprogramujte časovač obvyklým způsobem z přehledu programové nabídky (v EPG) "Automatické nastavení časovače" nebo přímo v menu "Manuální

nastavení časovače" a poté aktivujte pomocí tlačítka 🖱 v aktuálně vybraném řádku časovače funkci VPS - zobrazí se (v). Dbejte na to, aby ve sloupci času VPS byl uveden správný čas. Časy VPS v tištěném tvaru najdete také v řadě časopisů s přehledem programové nabídky.

Jestliže ste přijímaný pořad převzali do časovače z přehledu programové nabídky (EPG), potom automaticky získáte čas začátku, který obvykle odpovídá času VPS, a čas konce (zastavení).

Při aktivované funkci VPS (v) slouží čas začátku a čas konce jako předpokládaný časový rámec, v němž lze ještě spustit např. opožděné vysílání pomocí VPS.

Časovač příp. záznamová funkce jsou aktivovány tak dlouho, jak dlouho je informace VPS přenášena z vysílače, tzn., že záznam může být automaticky ukončen také dříve, uvnitř předpokládaného časového rámce (např. "KO" v prvním kole utkání v boxu), nebo později, uvnitř předpokládaného časového rámce (např. při prodloužení fotbalového zápasu).

Jestliže je časovač naprogramován přímo v menu (manuálně), nezapomeňte zadat také čas konce a tím i předpokládaný časový rámec VPS. Jestliže pořad trvá jen krátce (např. 15 minut), potom vyberte pro čas konce dostatečný odstup (např. jedna až dvě hodiny). Potom máte jistotu, že při prodloužení předchozího programu nebude překročen předpokládaný časový rámec VPS.

Když omylem vymažete jeden řádek a chcete obnovit dřívější informace,

opusťte menu časovače, přičemž dvakrát stiskněte tlačítko 🖾.

Dejte pozor, aby během funkce časovače pro záznam nebyly používány žádné příkazy dálkového ovládání a nedošlo tak k nežádoucímu ovlivnění obsahu zobrazeného okna OSD. Hlasitost je při záznamu přepnuta na nejvyšší úroveň. Jako pokyn, že je aktivní časovač pro záznam, je na displeji se zobrazením programů na přístroji zobrazeno "r E c", pokud je přijat příkaz z dálkového ovládání.

Časovač pro záznam lze předčasně zrušit jen pomocí tlačítka • = Stop. Po přerušení se zobrazí "Konec". Přístroj lze opět obvyklým způsobem ovládat.

Když se spustí časovač pro záznam ze stavu Stand-by, přepne se přístroj po dokončení záznamu zpět na Stand-by.

Čas a datum jsou přebírány z dat DVB přenášených z vysílače. Podle potřeby upravte přestavení z letního času na zimní a obráceně pomocí položky "Časový posuv" v menu "Instalace".

U letního času MEZ = {+2 h}/ U zimního času MEZ = {+1 h}

Dejte pozor na to, že některé "exotické programy" často nepřenášejí správný čas. Zkontrolujte datum a čas v měnu "Programování časovačů", pokud chcete provést naprogramování.

Důležitý pokyn:

Když se spustí časovač pro záznam ze stavu Stand-by, přepne se přístroj po dokončení záznamu opět na Stand-by.

# Vyhledávání

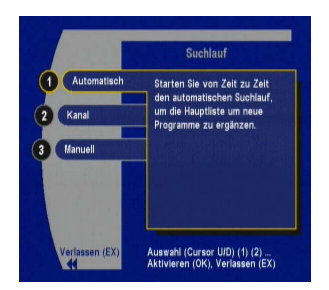

Předtím, než spustíte vyhledávání, můžete se u prodejce, na internetu nebo v některém časopise informovat, zda ve Vaší oblasti příjmu došlo ke změnám případně jsou nabízeny další programy.

Stiskněte tlačítko 📟 a poté vyberte pomocí tlačítek 🔽 🛦 submenu

"Vyhledávání" a potvrďte tlačítkem 💽. Zobrazí se následující hlášení:

#### Automatické vyhledávání

Automatické vyhledávání probíhá na všech kanálech (CH 05-69). Pomocí tlačítka 🔽 vyberte submenu "Automaticky" a potvrďte tlačítkem 🔍, aby se spustilo automatické vyhledávání programů. Všechny nově vyhledané programy jsou v seznamu programů označeny znakem "+".

Důležitý pokyn: Pokud mají být v budoucnu přenášeny také kódované programy, jak je tomu v některých sousedních zemích, budou tyto označeny znakem "\$". Pomocí tohoto přijímače není možno dekódovat žádné kódované programy!

Nově vyhledané programy, které nemají být převzaty do hlavního seznamu programů (např. testovací signály, kódované kanály), musí být

smazány v seznamu programů pomocí tlačítka () ihned po ukončení procedury vyhledávání. Můžete vymazat jen nové programy.

### Vyhledávání kanálů

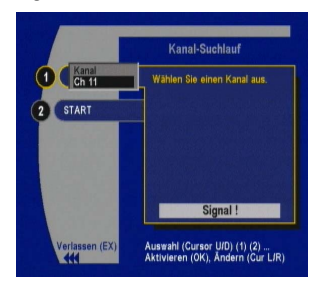

Pomocí procedury vyhledávání kanálů můžete přímo vyhledat všechny programy na jednom kanálu nebo jen zjistit aktuální obsazení kanálů. Chcete-li si však prohlédnout aktuální obsazení kanálů, musíte spustit vyhledávání, jinak se požadované informace nezobrazí.

Pomocí tlačítek 🔽 vyberte submenu "Kanál" a potvrďte tlačítkem 🖾. Znovu stiskněte tlačítko 🖾, aby se vstupní pole aktivovalo. Pomocí numerických tlačítek případně tlačítek 💽 proveďte výběr kanálu a potvrďte výběr tlačítkem 🐼. Pomocí tlačítek 🔽 přejděte na "Start" a spusťte vyhledávání

tlačítkem 💽

Označení nových nebo "možných" kódovaných programů příp. vymazání nežádaných nových programů se provádí stejně jako u automatického vyhledávání.

# Vyhledávání

### Manuální vyhledávání

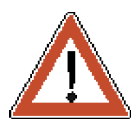

|                                              | Manuell                                                           |
|----------------------------------------------|-------------------------------------------------------------------|
| Programm<br>.xxxx+xxxx+1<br>2 Kanal<br>Ch 05 | Geben Sie hier den Namen des<br>Programms ein.                    |
| 3 VIDEO-PID                                  |                                                                   |
| 4 AUDIO-PID<br>6 PCR-PID                     | Signal !                                                          |
| Verlassen (EX)                               | Auswahi (Cursor U/D) (1) (2)<br>Aktivieren (OK), Ändern (Cur L/R) |

# Manuální vyhledávání by mělo být ponecháno výhradně zkušeným uživatelům!

Pokud by při automatickém vyhledávání a vyhledávání kanálů nebyl nalezen požadovaný program, může někdy pomoci manuální vyhledávání.

K vyhledání požadovaného programu můžete zadat následující parametry.

- Název programu
- Číslo kanálu
- Video PID
- Audio PID
- PCR-PID

Pomocí tlačítek () vyberte záznam, který chcete změnit a aktivujte vstupní pole tlačítkem (). Opětným stisknutím tlačítka () se zadané údaje potvrdí. Když jsou zadány všechny údaje, opusťte menu pomocí tlačítka () a použití změny potvrďte tlačítkem ().

Program se vloží na konec hlavního seznamu.

### Důležité upozornění k vyhledávání

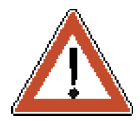

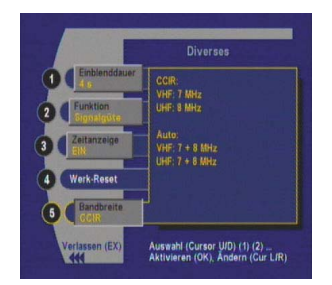

V základním nastavení přijímače je vyhledávání prováděno podle předvoleného seznamu kanálů (tzn. kanály VHF 5-12 s šířkou pásma 7 MHz a kanály UHF 21-69 s šířkou pásma 9 MHz) V případě že používáte přijímač integrovaný v zařízení, které převádí přicházející signály na signál DVB-T a přitom mění výše uvedené přiřazení meru kanály a šířkou pásma, pak můžete provést příslušné nastavení v menu Instalace/Různá/Šířka pásma. Zde lze nastavit následující přiřazení:

CCIR (Standard Německo):

- VHF: 7 MHz
- UHF: 8 MHz

Auto:

VHF: 7 + 8 MHz

UHF: 7 + 8 MHz

Chcete-li se dostat do menu Instalace, stiskněte tlačítko i a poté vyberte pomocí tlačítek () submenu "Instalace" a potvrďte tlačítkem ().

### Časový posuv

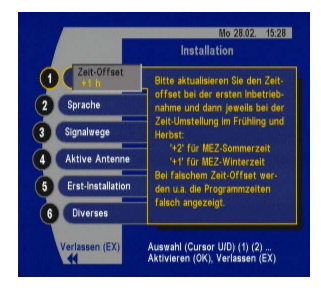

Po zapnutí síťového (provozního) spínače nebo po výpadku proudu se čas a datum pro systémové hodiny (časovač) převezmou z přijímaných dat. Aby čas a datum přijímače odpovídalo místnímu času, musí být zadána odchylka od normálního (standardního) času.

Odchylka u letního času MEZ jsou +2 hodiny a u zimního času +1 hodina.

Zkontrolujte hodnotu "Časový posuv" při prvním uvedení do provozu a při každém přestavení času na jaře a na podzim.

Pomocí tlačítek (A) vyberte submenu "Časový posuv" a aktivaci vstupního pole potvrďte tlačítkem (A). Změna časového posuvu se provádí pomocí tlačítek (A) a tlačitkem (A) se převezme a potvrdí. Pomocí tlačítka (A) můžete menu opustit.

### Jazyk/sada znaků

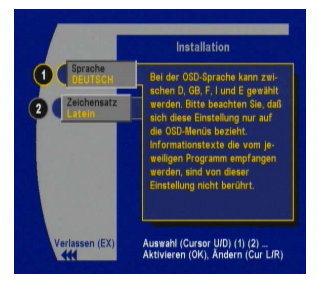

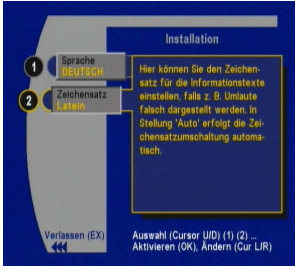

Pomocí tlačítek (V) vyberte submenu "Jazyk" a aktivaci vstupního pole potvrďte tlačítkem (K). Změna jazyka se provádí pomocí tlačítek (A) a tlačitkem (K) se převezme a potvrdí. Pomocí tlačítka (M) můžete menu opustit.

K dispozici jsou následující jazyky:

němčina, angličtina, francouzština, italština, španělština, nizozemština, turečtina a portugalština.

Ve standardu DVB je definováno automatické přepínání znakových sad. Tyto normy však bohužel nejsou všemi vysílacími institucemi dodržovány, takže v se textu mohou vyskytovat znaky z nesprávné sady znaků.

V přístroji je automatické přepínání připraveno, v případě potřeby však mohou být pevně nastaveny různé sady znaků, takže např. řecký text může být zobrazen s použitím správné sady znaků.

Pomocí tlačítek VA vyberte submenu "Sada znaků" a aktivaci

vstupního pole potvrďte tlačítkem ok. Změna sady znaků se provádí

pomocí tlačítek () a tlačítkem () se převezme a potvrdí. Pomocí

tlačítka 💵 můžete menu opustit.

K dispozici jsou následující sady znaků: automatická, standardní, latinka, cyrilice, arabská, řecká a hebrejská

### Cesty signálu

#### TV-SCART/VCR-SCART

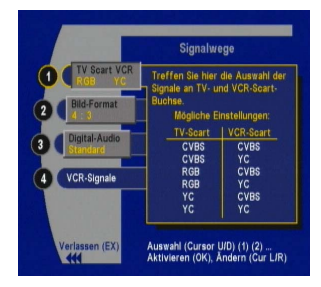

Pomocí tlačítek () vyberte submenu "Cesty signálu" a aktivaci vstupního pole potvrďte tlačítkem (). Změna nastavení se provádí pomocí tlačítek () a tlačítkem () se převezme a potvrdí. Pomocí tlačítka () můžete menu opustit.

Pro zásuvku TV-SCART a VCR-SCART může být nastaveno následující seskupování (možnosti signálu):

| TV-SCART | Zásuvka<br>VCR-SCART                              |                                                                  |
|----------|---------------------------------------------------|------------------------------------------------------------------|
| CVBS     | CVBS                                              |                                                                  |
| CVBS     | YC                                                |                                                                  |
| RGB      | CVBS                                              | RGB nabízí nejlepší<br>kvalitu obrazu u<br>televizního přístroje |
| RGB      | YC                                                | YC můžete použít<br>u videorekordéru<br>S-VHS                    |
| YC       | CVBS                                              |                                                                  |
| YC       | YC                                                |                                                                  |
| CVBS     | Composite Video Broa                              | dband Signal                                                     |
| FBAS     | Barva, obraz, výbava, s<br>signál základního pásn | ynchronizace, složený<br>na (odpovídá CVBS)                      |
| YC       | S-Video (Y = jas, C = b                           | arva)                                                            |

#### Formát obrazu

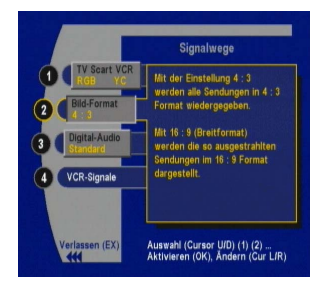

Pomocí tlačítek () vyberte submenu "Formát obrazu" a aktivaci vstupního pole potvrďte tlačítkem (). Změna nastavení se provádí pomocí tlačítek () a tlačítkem () se převezme a potvrdí. Pomocí tlačítka () nůžete menu opustit.

Při nastavení "4:3" jsou všechny pořady zobrazovány ve formátu 4:3.

Při nastavení "16:9" jsou všechna vysílání, která jsou vysílána v širokopásmovém formátu a u nichž se současně přenáší identifikace, automaticky přepínána na zobrazení 16:9.

#### Digitální audio

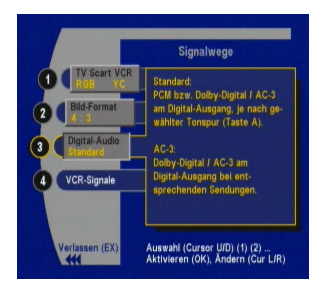

Pomocí tlačítek (VA) vyberte submenu "Digitální audio" a aktivaci vstupního pole potvrďte tlačítkem ok. Změna nastavení se provádí pomocí tlačítek ( ) a tlačítkem ( ) se převezme a potvrdí. Pomocí tlačítka 🕅 můžete menu opustit.

K výběru jsou dvě možnosti:

#### Standardní:

Signál na digitálním výstupu je kódován ve formátu PCM

#### AC 3/Dolby Digital:

Pokud je k dispozici digitální zařízení Dolby Digital, můžete zvolit druh provozu "Dolby Digital". Pokud váš satelitní přijímač přijímá kódovaný audio signál Dolby Digital, bude digitální výstup automaticky přepínán na formát Dolby Digital. ("AC 3")

#### Důležitý pokyn:

V obou druzích provozu můžete kdykoli pomocí tlačítka der 🖣 zkontrolovat aktuální formát signálu na digitálním výstupu a samozřeimě podle potřeby použít jinou možnost.

#### Signály VCR

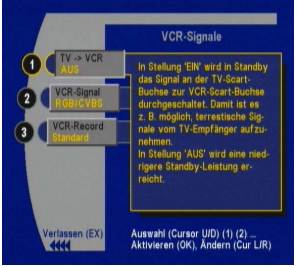

#### TV -> VCR

Pomocí tlačítek () vyberte submenu "Signály VCR" a výběr potvrďte tlačítkem or. Zobrazí se následující menu (viz obrázek vlevo).

Pokud je vybrána možnost "ZAPNUTO", budou signály pro video a audio přenášeny ze zásuvky TV do zásuvky VCR také ve stavu Standby. V poloze "VYPNUTO" dosáhnete nejnižší spotřeby výkonu.

#### Signál VCR

Při přehrávání na VCR lze vybrat mezi "CBVS/RGB" pro videorekordér VHS nebo "YC" = S-Video pro připojení videorekordéru S-VHS.

Záznam VCR

Pro automatický záznam pomocí VCR s použitím funkce časovače (viz Časovač) jsou k dispozici dva druhy provozu pro zásuvku VCR-SCART.

Standardní:

Výstupní signál pro video (pin 19 zásuvky VCR) je pro VCR stále dostupný.

Pin 8 zásuvky VCR-SCART (spínací napětí) je zapojen jako vstup, tzn., že když na videorekordéru stisknete tlačítko přehrávání, budou signály pro obraz a zvuk z videorekordéru automaticky prostřednictvím VCR propojeny se zásuvkou TV-SCART satelitního přijímače a odtud přiváděny do televizoru.

Pro záznam videa řízený časovačem ve standardním režimu musíte na videorekordéru a v menu "Programování časovače" zadat shodné hodnoty času pro začátek a konec.

#### Automatický záznam:

Výstupní signál pro video (pin 19 zásuvky VCR) je pro VCR stále dostupný.

Při aktivní události časovače, také když je přístroj v naprogramovaný čas přepnut na požadovaný program, bude pin 8 zásuvky VCR-SCART vykazovat napětí 12 V (spínací napětí 12 V).

Videorekordér s funkcí "Automatický záznam" rozpozná tento spínací signál a automaticky přepne na záznam (Record).

Na konci záznamu je pin 8 opět zapojen jako vstup a je připraven pro propojení signálu VCR při přehrávání.

#### Aktivní anténa

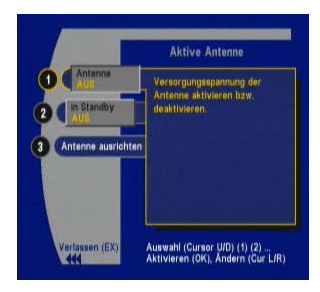

Anténa

Pomocí tlačítek 🔽 🛆 vyberte submenu "Aktivní anténa" a výběr potvrďte

tlačítkem or. Zobrazí se následující menu (viz obrázek vlevo):

Při použití aktivní vnitřní antény DVB-T (např. BZD 30 nebo 40 firmy Kathrein), je nutné, aby anténa byla prostřednictvím anténního kabelu napájena napájecím napětím (jen pokud anténa nemá žádné vlastní napájení).

V tom případě aktivujte vstupní pole.

Pomocí tlačítek (V) vyberte submenu "Anténa" a aktivaci vstupního pole potvrďte tlačítkem (v). Změna nastavení se provádí pomocí tlačítek (I) a tlačítkem (v) se převezme a potvrdí. Pomocí tlačítka (v) nůžete menu opustit.

#### Ve stavu Stand-by

Pokud je k Vašemu přijímači připojen v režimu smyčky (Loop-through) další přijímač DVB-T, můžete anténu napájet také ve stavu Stand-by

a tak včas zachytit signál pro druhý přijímač. Pomocí tlačítek **V**A vyberte submenu "Ve stavu Stand-by" a aktivaci vstupního pole potvrďte

tlačítkem 🔍. Změna nastavení se provádí pomocí tlačítek 🕢 Da

tlačítkem 🕅 se převezme a potvrdí. Pomocí tlačítka 📼 můžete menu opustit.

Pokud není připojen druhý přijímač, mělo by být nastavení ponecháno na "Vypnuto", aby byla Spotřeba Vašeho přijímače udržována co nejnižší h.

#### Směrování antény

Důležitý pokyn:

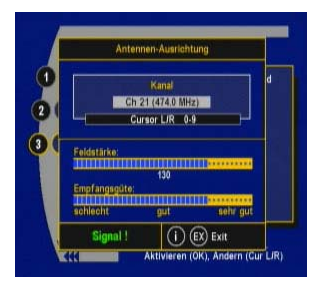

#### První instalace

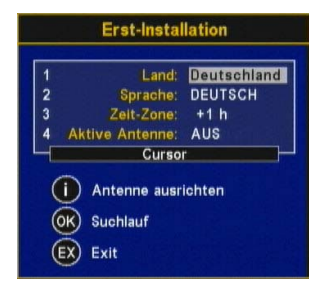

#### Různé

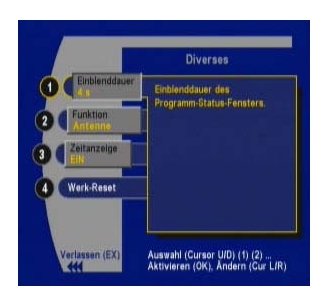

V submenu "Směrování antény" můžete vyvolat menu známé z první instalace a nechat zobrazit intenzitu pole a rovněž kvalitu příjmu pro požadovaný kanál (výběr pomocí numerických tlačítek nebo

tlačítek 💽).

Pokud můžete přijímat dva nebo více vysílačů DVB-T na různých

místech, je možné funkci "Směrování antény" přiřadit tlačítku (i) a v případě potřeby ji vyvolat. K tomu v menu "Instalace" vyberte submenu "Různé" a v menu vyberte funkci "Anténa".

Menu "První instalace" zde může být znovu vyvoláno. Popis tohoto menu najdete v kapitole "První instalace".

Pomocí tlačítek **()** vyberte submenu "Různé" a výběr potvrďte tlačítkem **()**. Zobrazí se následující menu (viz obrázek vlevo):

| Doba zobrazení |                                                                                                    |
|----------------|----------------------------------------------------------------------------------------------------|
|                | V tomto menu můžete zvolit, jak dlouho se zůstanou zobrazeny<br>informace o programu po výběru některého programu.                                                                                                    |
|                | Pomocí tlačítek 🔽 A vyberte submenu "Doba zobrazení" a aktivaci                                                                                                    |
|                | vstupního pole potvrďte tlačítkem 🔀. Změna nastavení se provádí                                                                                                    |
|                | pomocí tlačítek 🗨 🕞 a tlačítkem 쟁 se převezme a potvrdí.                                                                                                    |
| Funkce         |                                                                                                    |
|                | V tomto menu můžete vybrat funkci, kterou chcete přiřadit tlačítku (i).<br>K výběru jsou titulek, kvalita signálu (kvalita signálu a parametry pro<br>právě vybraný programy) a anténa (intenzita pole a kvalita příjmu pro<br>kanál). |
|                | Pomocí tlačítek 🔽 A vyberte submenu "Doba zobrazení" a aktivaci                                                                                                    |
|                | vstupního pole potvrďte tlačítkem 🞯. Změna nastavení se provádí                                                                                                    |
|                | pomocí tlačítek 🗨 a tlačítkem 🐼 se převezme a potvrdí.                                                                                                    |
| Zohrazení času |                                                                                                    |
|                | V tomto menu můžete vybrat, zda se má ve stavu Stand-by zobrazovat na displeji aktuální čas.                                                                                                    |
|                | Pomocí tlačítek 🔽 A vyberte submenu "Doba zobrazení" a aktivaci                                                                                                    |
|                | vstupního pole potvrďte tlačítkem 🞯. Změna nastavení se provádí                                                                                                    |

pomocí tlačítek () a tlačítkem () se převezme a potvrdí.

### Šířka pásma

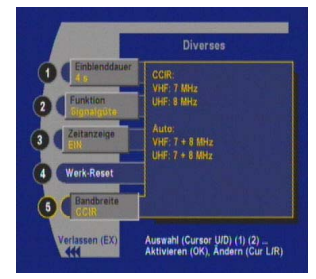

V základním nastavení přijímače je prováděno vyhledávání podle předvoleného seznamu kanálů (tzn. kanály VHF 5-12 s šířkou pásma 7 MHz a kanály UHF 21-69 s šířkou pásma 9 MHz) V případě že používáte přijímač integrovaný v zařízení, které převádí přicházející signály na signál DVB-T a přitom mění výše uvedené přiřazení mezi kanály a šířkou pásma, pak můžete v tomto menu změnit základní nastavení. Zde lze nastavit následující přiřazení:

CCIR (Standard Německo):

- VHF: 7 MHz
- UHF: 8 MHz

#### Auto:

- VHF: 7 + 8 MHz
- UHF: 7 + 8 MHz

| Reset na výchozí nastavení | Pomocí funkce "Reset na výcl<br>přístroje vrátit (reset) na<br>zůstanou zachovány!):                                                                                                    | hozí nastavení" m<br>výchozí nastave | uůžete všechna nastavení<br>ní (seznamy programů  |  |
|----------------------------|----------------------------------------------------------------------------------------------------|--------------------------------------|---------------------------------------------------|--|
|                            | PIN (zabezpečovací kód):                                                                                                    |                                      | 00000                                             |  |
|                            | Časový posuv                                                                                                    |                                      | +1 hodina nebo<br>+2 hodiny, podle<br>data výroby |  |
|                            | Jazyk menu                                                                                                    |                                      | Němčina                                           |  |
|                            | Cesty signálu:                                                                                                    | TV-SCART                             | RGB                                               |  |
|                            |                                                                                                    | VCR-SCART                            | CVBS                                              |  |
|                            |                                                                                                    | TV -> VCR                            | ZAP                                               |  |
|                            |                                                                                                    | Signál VCR                           | RGB/CVBS                                          |  |
|                            |                                                                                                    | Formát obrazu                        | 4:3                                               |  |
|                            |                                                                                                    | VCR-Rekord                           | Standard                                          |  |
|                            |                                                                                                    | Digitální audio                      | Standard                                          |  |
|                            | Aktivní anténa                                                                                                    | 5 V/75 mA                            | VYP                                               |  |
|                            | Ve stavu Stand-by                                                                                                    |                                      | VYP                                               |  |
|                            | Název skupiny oblíbených<br>programů                                                                                                    |                                      | Podle stavu při<br>expedici                       |  |
|                            | Pomocí tlačítek 🔽 🛦 vybert                                                                                                    | e submenu "Res                       | et na výchozí nastavení"                          |  |
|                            | a spusťte reset tlačítkem 🐼                                                                                                    |                                      |                                                   |  |
| Důležitý pokyn:            | Pamatujte, že také změně<br>zkontrolujte, zda jsou časový<br>potřeby je upravte.                                                                                                    | ný PIN se opět<br>v posuv a jazyk m  | přestaví na "00000" a<br>nenu správné a v případě |  |
| Aktualizace softwaru       |                                                                                                    |                                      |                                                   |  |
| Důležitý pokyn:            | Pro proceduru aktualizace nullmodem (jak je popsáno v                                                                                                    | je nutný PC a kapitole "Pohled       | rovněž kroucený kabel<br>na zadní stranu")!       |  |
|                            | V případě, že byste chtěli do svého přijímače DVB-T zavést nový<br>software, můžete jej stáhnout z následující domovské stránky:<br>"http://www.kathrein.de/esc-kathrein/download/receiv_soft.htm"<br>(program pro přenos softwaru z PC do přijímače může být rovněž<br>bezplatně stažen) |                                      |                                                   |  |
|                            | Najdete zde také informace, návody a pokyny k provádění aktualizace<br>softwaru prostřednictvím datového rozhraní RS 232, které je na přijímači<br>k dispozici, a rovněž o možnostech objednání potřebného příslušenství<br>(kroucený kabel nullmodem a příp. adaptér).                   |                                      |                                                   |  |
|                            | ESC Elektronik Service<br>Chiemgau GmbH<br>Bahnhofstraße 108<br>83224 Grassau<br>Německo                                                                                                    |                                      |                                                   |  |
|                            | Tel.: +49 8641 9545-0<br>Fax: +49 8641 9545-35 a 95-<br>E-mail: service@esc-kathreir<br>Internet: http://www.esc-kath                                                                                                    | 45-36<br>n.de<br>rein.de             |                                                   |  |

# Připojení videorekordéru

|                 | Propojte videorekordér a přijímač (zásuvka VCR) pomocí kabelu SCART.<br>Pokud vlastníte videorekordér S-VHS-(S-Video-videorekordér), potom<br>v menu "Instalace" vyberte submenu "Cesty signálu" a změňte výběr<br>(TV SCART VCR) tak, aby v zásuvce VCR byl signál "YC".                                                                                                    |
|-----------------|----------------------------------------------------------------------------------------------------|
| Záznam          |                                                                                                    |
|                 | K záznamu právě probíhajícího pořadu přepněte videorekordér na<br>záznam (Record).<br>Přitom dejte pozor na to, že hlasitost na přijímači je nastavena na<br>nejvyšší úroveň (L 20 na 7segmentovém displeji). Jen tak při pozdějším<br>přehrávání obdržíte plnou kvalitu zvuku.<br>Dejte pozor, aby během tohoto přímého záznamu nebyly na přijímači<br>používány žádné další ovládací příkazy, protože všechno, co se na<br>obrazovce objeví, se stane součástí záznamu na pásce (disku).<br>Při záznamu s použitím funkce "Časovač" se řiďte kapitolou                      |
|                 | "Časovač"!                                                                                                    |
|                 |                                                                                                    |
| Přehrávání      | Přehrávání (Play) na videorekordéru, tzn. přivádění signálu z VCR do televizoru, probíhá automaticky během provozu nebo ve stavu Stand-by. Tzv. spínací napětí videorekordéru je přijímačem rozpoznáno a signál VCR se přivádí do televizoru.<br>Na 7segmentovém displeji se přitom zobrazuje "VCR".<br>Kdykoli můžete, i bez zastavení přehrávání na videorekordéru, změnit                                                                                                    |
|                 | program na přijímači. K tomu stiskněte tlačítko 🖗. K přepnutí zpět na                                                                                                    |
|                 | obraz z videorekordéru stiskněte dvakrát tlačítko 🖲                                                                                                    |
|                 | č                                                                                                    |
| Důležitý pokyn: | Tlačítko 🖥 řídí spínací napětí TV (pin 8) na zásuvce TV-SCART.<br>Spínací napětí TV je aktivováno tehdy, když je signál video z přijímače<br>nebo z videorekordéru přepnut na televizor. Normální provoz, bez                                                                                                    |
|                 | videorekordéru, můžete přepnout pomocí tlačítka energi programem<br>z přijímače a dalším video signálem na televizor.<br>Tento další videosignál na televizoru by mohl přicházet např. z Vaší,<br>předtím používané "analogové" antény, z kabelového rozvodu nebo z<br>přehrávače DVD připojeného přímo k televizoru.<br>Zobrazení videosignálů, které jsou u televizoru k dispozici je závislé na<br>vybavení vašeho televizoru.<br>Při shora uvedeném provozu s videorekordérem při přehrávání, bylo<br>tlačítkem et také postupně nastaveny zdroje pro vídeo z televizoru. |
|                 | videorekordéru a z přijímače.                                                                                                    |
| Posuv znět      |                                                                                                    |
|                 | Výše popsaný videosignál z televizoru může být ve stavu Stand-by<br>přiveden zpět k Vašemu videorekordéru.                                                                                                    |
|                 | Pokud chcete tuto funkci využívat, vyberte v menu "Instalace" submenu<br>"Cesty signálu" a potom "Signály VCR". Otevřete menu "Signály VCR"                                                                                                    |
|                 | pomocí tlačítka 🖾. Aktivujte vstupní pole "TV -> VCR" pomocí                                                                                                    |
|                 | tlačítka 🐼 a změňte výběr pomocí tlačítek 🕢 🕞 na "ZAPNUTO" a                                                                                                    |
|                 | potvrďte výběr tlačítkem 🔍.                                                                                                    |

# Schéma připojení

Propojení přijímače s televizorem a kompletním zařízením HiFi. Elektrické výstupy digitálního zvuku mohou být propojeny se zařízením Dolby Digital.

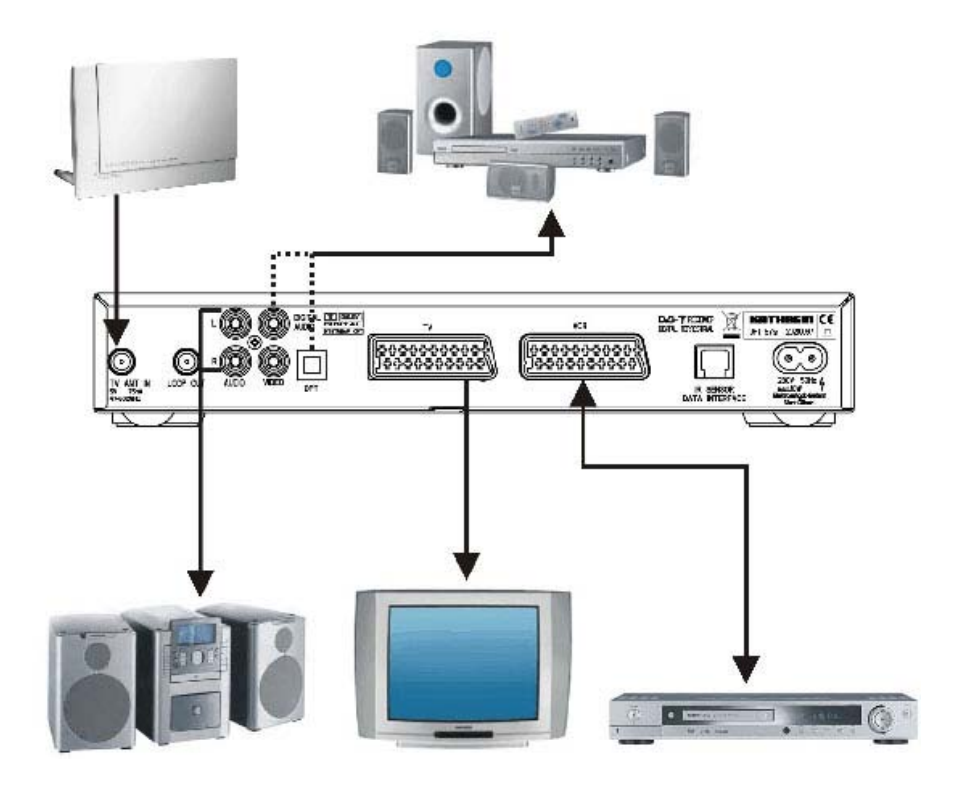

# Technické charakteristiky a údaje - UFT 571S/UFT 571SW

#### Technické charakteristiky

- Příjem volně přístupných digitálních pozemních televizních a rozhlasových programů
- Tuner s průchozím výstupem
- · 999 programových míst pro TV a rozhlasové programy
- · První instalace pomocí menu
- V elektronickém průvodci programy (EPG) se zobrazují informace o aktuálních a následujících pořadech s podrobnými informacemi<sup>1)</sup>
- 8 časovačů, programování časovačů je možné také pomocí elektronického průvodce programy EPG
- Stažení softwaru pomocí PC (RS 232/RJ 11)
- 10 seznamů oblíbených programů s 999 programovými místy
- Funkce Zapper (rychlé vyvolání čtyř naposledy sledovaných programů)
- · Automatické nastavení data a času z datového proudu DVB
- Zobrazování menu na obrazovce (OSD) v 8 jazycích: (D, GB, F, I, E, P, TR, NL)
- Čtyřmístný displej LED
- · Výběr jazyka při vysílání s přenosem vícejazyčných doprovodů
- Elektronický a optický výstup (SPDIF) pro digitální datový proud Dolby Digital (AC 3)
- Programovatelný výstup signálu FBAS, S-VHS a RGB přes zásuvku SCART
- · Generování teletextu (pro přehrávání pomocí televizoru)
- Automatické rozpoznání formátu obrazu 4:3 a 16:9 (volitelný výstup)
- Vyhledávání programů (manuální a automatické) pro volně přístupné a kódované programy
- Vyhledávání kanálů
- · Možnost manuálního zadání dat PID
- Optimální nasměrování antény podle intenzity pole a kvality příjmu s volbou kanálu
- · Funkce řazení programových míst
- Vypnutí zvuku (Mute)
- · Dálkové napájení aktivní antény DVB-T přes VF vstup
- · Infračervené dálkové ovládání s přepínáním příkazů
- Síťový (provozní) spínač
- · S externím infračerveným snímačem pro skryté umístění přijímače
- Zobrazuje se pouze tehdy, když provozovatel programu tyto informace vysílá

# Technické charakteristiky a údaje - UFT 571S/UFT 571SW

### Technické údaje

| Тур                                           |            | UFT 571si                    | UFT 571sw                                     |
|-----------------------------------------------|------------|------------------------------|-----------------------------------------------|
| Objednací č.                                  |            | 20210067                     | 20210068                                      |
| Barva                                         |            | Stříbrná                     | Černá                                         |
| VE vlastnosti:                                |            |                              |                                               |
| Vstupnírozsah kmitočtů                        | MHz        | 174-230 ;                    | 470-862                                       |
| Bozsah úrovně vstupního signálu               | dBuV       | 28-86 (při                   | 16 QAM)                                       |
| Práh FM                                       | dB         | Typic                        | ky 4.5                                        |
| Šířka pásma kanálu                            | MHz        | 7/8 přer                     | pinatelné                                     |
| Druh modulace                                 |            | COED                         | 1 2k. 8k                                      |
| Mapping                                       |            | OPSK 16 O                    | AM 64 OAM                                     |
| Interval Guard                                |            | 1/4, 1/8,                    | 1/16, 1/32                                    |
| FEC                                           |            | 1/2, 2/3, 3                  | 4. 5/6. 7/8                                   |
|                                               |            |                              | .,,                                           |
| TV systém - video:                            |            |                              |                                               |
| Modulace, FEC, demultiplexer                  |            | Standar                      | d DVB-T                                       |
| Rozlišení videa                               |            | CCIR 601 (72                 | 0 x 576 řádků)                                |
| Dekódování videa                              |            | Kompatibilní s Mł            | PEG-1 a MPEG-2                                |
| Vstupní rychlost dat                          | Msymbolů/s | 2-                           | 32                                            |
| Přenosová rychlost obrazu                     | MBits/s    | 1,5                          | -15                                           |
| Rozsah kmitočtů                               | MHz        | 0,0                          | 2-5                                           |
| Výstupní napětí                               | Vss        |                              | 1                                             |
| S/N                                           | dB         | >                            | 53                                            |
|                                               |            |                              |                                               |
| TV systém - audio:                            |            |                              |                                               |
| Dekódování zvuku                              |            | MPEG-1 a MPEG-2, Layer 1 a 2 |                                               |
| Vzorkovací frekvence                          | kHz        | 32/44                        | l,1/48                                        |
| Rozsah kmitočtů                               | kHz        | 0,04                         | 1-20                                          |
| Výstupní napětí                               | mVss       | Typ. 770 (TV-S               | CART a Cinch)                                 |
| S/N                                           | dB         | >                            | 65                                            |
|                                               |            |                              |                                               |
| Paměť:                                        |            |                              |                                               |
| RAM Flash                                     | MB         | 2                            |                                               |
| SD-RAM                                        | MB         | 8                            |                                               |
| Taktovací kmitočet procesoru                  | MHz        | 150                          |                                               |
|                                               |            |                              |                                               |
| Napájení:                                     |            |                              |                                               |
| Napětí sítě                                   | Vstø./Hz   | 230 (+10 %/-15 %)/50         |                                               |
| Příkon v režimu Provoz/Stand-by               | W          | < 10/< 2                     |                                               |
| Dálkové napájení                              | V / mA     | 5/                           | 75                                            |
|                                               |            |                              |                                               |
| Přípojky:                                     |            |                              |                                               |
| HF vstup/výstup                               |            | IEC zásu                     | vka/kolík                                     |
| Výstup TV/VCR                                 |            | 2 x zásuvka S                | SCART, 21pin.                                 |
| Video/audio výstup                            |            | 3 x zásuv                    | /ka Cinch                                     |
| Digitální audio výstup (elektronický/optický) |            | Zásuvka Cinch/standard       | ní LWL (optická zásuvka)                      |
| Datove rozhrani                               |            | RJ                           | 11                                            |
|                                               |            |                              |                                               |
|                                               |            | 000 5                        | 0 450                                         |
|                                               | mm         | 280 X 5                      | U X 100                                       |
|                                               | C          | +5 82                        | <u>c</u> ==================================== |
| FILIOLIUSI                                    | кд         | 1. 1.                        | ,o                                            |

# Vysvětlení pojmů

| CA                          | "Conditional Access", znamená kódované programy                                                                                                    |
|-----------------------------|----------------------------------------------------------------------------------------------------|
| CVBS                        | "Composite Video Burst Sync", FBAS - složený signál základního<br>pásma (barevný/obrazový/zatemňovací/synchronizační signál)<br>standard vide pro televizní přístroje nebo videorekordéry |
| DVB-T                       | Digital Video Broadcast - příjem volně přístupných digitálních pozemních televizních programů (s použitím antény)                                                                         |
| EPG                         | Electronic Programme Guide, elektronický prùvodce programy                                                                                                    |
| Skupina oblíbených programů | Seznamy programů vyhledaných v hlavním seznamu                                                                                                    |
| Volné programy              | Nezakódované programy (např. ARD)                                                                                                    |
| MHz                         | Zkratka pro Megaherz (Mega = milion)                                                                                                    |
| MPEG                        | Moving Picture Expert Group, výbor pro standardizaci kódování a komprimaci obrazu                                                                                                    |
| OSD                         | On Screen Display - okno na obrazovce k zobrazení informací                                                                                                    |
| PID                         | Packet Ildentification - identifikaèní èíslo pro video, audio, teletext atd.                                                                                                    |
| PCM                         | (Pulse Code Modulation) - digitální signál, který může být přenášen opticky nebo pomocí koaxiálního nebo analogovì pomocí zásuvky Stereo-Cinch                                            |
| PCR                         | Programme Clock Reference - programová hodinová frekvence                                                                                                    |
| Receiver                    | Přijímač                                                                                                    |
| RGB                         | Video Standard - rozdělení na tři jednotlivé signály (červená, zelená, modrá)                                                                                                    |
| Stand-by                    | Provozní stav pohotovosti                                                                                                    |
| S-VHS                       | Super Video Home System - standard pro videorekordéry (S-Video)                                                                                                    |
| Symbolová rychlost          | Udává množství dat přenesených za sekundu (symbolová rychlost se udává v MS/s =Megasymboly za sekundu nebo kS/s = kilosymboly za sekundu)                                                 |
| Transpondér                 | Digitálně vysílající transpondér může přenášet na jedné vysílací frekvenci několik TV a rozhlasových programů současně                                                                    |
| VCR                         | Videorekordér                                                                                                    |
| YC                          | $(Y{=}$ jas, C ${=}$ barevný signál) standard videosignálu pro videorekordéry S-VHS                                                                                                    |
| Zappen                      | (z angličtiny: to zap) èasté pøepínání programù pomocí dálkového ovládání                                                                                                    |

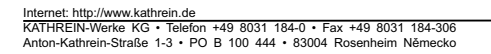

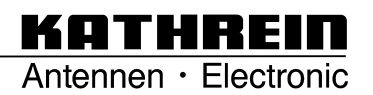